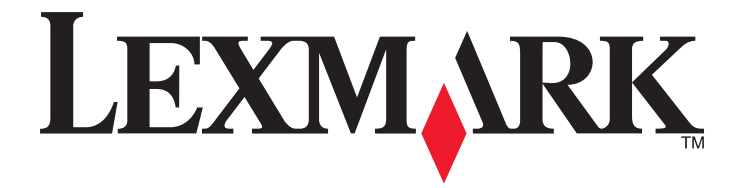

## Snabbguide

www.lexmark.com

## Innehåll

| Lär dig mer om skrivaren                                                                  | 4  |
|-------------------------------------------------------------------------------------------|----|
| Använda skrivarens kontrollpanel                                                          | 4  |
| Förstå lampsekvenserna på skrivarens kontrollpanel                                        | 5  |
| Använda den inbyggda webbservern                                                          | 8  |
| Skriva ut en sida med menyinställningar och nätverksinställningar                         | 9  |
| Använda Konfigurationsverktyg för lokal skrivare                                          | 9  |
| Installera verktyget för inställningar av lokal skrivare                                  | 9  |
| Fylla på papper och specialmaterial                                                       | 10 |
| Ställa in pappersstorlek och papperstyp                                                   | 10 |
| Konfigurera universella pappersinställningar                                              | 10 |
| Använda standardfack och papperstopp                                                      | 11 |
| Fylla på i magasin                                                                        | 11 |
| Fylla på flerfunktionsmataren                                                             | 16 |
| Lägga till och ta bort länkar till fack                                                   | 19 |
| Lägga till och ta bort länkar till magasin                                                | 19 |
| Konfigurera en anpassad papperstyp                                                        | 20 |
| Tilldela en anpassad papperstyp                                                           | 20 |
| Skriver ut                                                                                | 21 |
| Skriva ut dokument                                                                        | 21 |
| Skriva ut ett dokument                                                                    | 21 |
| Justera tonersvärtan                                                                      | 22 |
| Avbryta ett utskriftsjobb:från datorn                                                     | 22 |
| Åtgärda pappersstopp                                                                      | 23 |
| Komma åt papperskvadd                                                                     | 23 |
| [x]-pappersstopp, öppna främre luckan. [20y.xx]                                           | 24 |
| [x]-pappersstopp, öppna bakre luckan. [20y.xx]                                            | 28 |
| [x]-pappersstopp, ta bort papper i standardfacket. [20y.xx]                               | 30 |
| [x]-pappersstopp, ta bort fack 1 för att rensa enheten för dubbelsidig utskrift. [23y.xx] | 32 |
| [x]-pappersstopp, ta bort fack [x]. [24y.xx]                                              | 35 |
| [x]-pappersstopp, rensa den manuella mataren. [250.xx]                                    | 37 |
| Förstå skrivarmeddelanden                                                                 | 39 |
| Meddelanden om tonerpatron                                                                |    |

| Kassett och bildhanteringsenhet stämmer inte överens [41.xy]                 |    |
|------------------------------------------------------------------------------|----|
| Kassettnivå låg [88.xx]                                                      | 40 |
| Kassett nära låg nivå [88.xy]                                                | 40 |
| Mycket låg kassettnivå [88.xy]                                               | 41 |
| Patron från annan tillverkare, se användarhandboken [33.xy]                  | 41 |
| Byt ut kassetten, 0 beräknade sidor återstår [88.xy]                         |    |
| Byt ut kassetten, fel skrivarområde [42.xy]                                  | 44 |
| Installera om kassett som saknas eller inte svarar [31.xy]                   | 45 |
| Byt ut inkompatibel kassett [32.xy]                                          | 47 |
| Meddelanden om bildhanteringsenhet                                           | 48 |
| Bildhanteringsenhet låg [84.xy]                                              |    |
| Bildhanteringsenhet nära låg nivå [84.xy]                                    |    |
| Bildhanteringsenhet mycket låg [84.xy]                                       | 49 |
| Bildhanteringsenhet från annan tillverkare, se användarhandboken [33.xy]     |    |
| Byt ut bildhanteringsenheten, 0 beräknade sidor återstår [84.xy]             | 50 |
| Installera om bildhanteringsenhet som saknas eller inte svarar [31.xy]       | 51 |
| Byt ut inkompatibel bildhanteringsenhet [32.xy]                              | 52 |
| Meddelanden om pappersmatning                                                | 53 |
| Fel pappersstorlek, öppna [papperskälla] [34]                                |    |
| Fyll på [papperskälla] med [namn på anpassad typ] [pappersriktning]          |    |
| Fyll på [papperskällan] med [anpassad strängtyp] [riktning]                  |    |
| Fyll på [papperskälla] med [pappersstorlek] [riktning]                       |    |
| Fyll på [papperskälla] med [papperstyp] [pappersstorlek] [riktning]          |    |
| Fyll på den manuella arkmataren med [namn på anpassad typ] [riktning]        |    |
| Fyll på den manuella arkmataren med [anpassad strängtyp] [riktning]          | 60 |
| Fyll på den manuella arkmataren med [pappersstorlek] [riktning]              | 61 |
| Fyll på den manuella arkmataren med [papperstyp] [pappersstorlek] [riktning] |    |
| Ta bort papper från standardfacket                                           | 63 |
| Meddelanden om skrivarkommunikationsfel                                      | 63 |
| Nätverk [x] programvarufel [54]                                              |    |
| Standardparallellport avaktiverad [56]                                       | 65 |
| Standardnätverkprogramfel [54]                                               |    |
| Bakre USB-port avaktiverad [56]                                              |    |
| Meddelanden om fel med för lite minne                                        | 69 |
| Otillräckligt minne för att sortera utskrifter [37]                          | 69 |
| Otillräckligt minne för funktionen Spara resurser [35]                       | 71 |
| Minnet fullt [38]                                                            |    |
| Diverse meddelanden                                                          | 73 |
| Stäng framluckan                                                             |    |
| Kompley sida en del data kanske inte skrevs ut [39]                          |    |
| PPDS-teckensnittsfel [50]                                                    |    |
| Skrivaren hehövde startas om. Det senaste inhet är kanske ofullständigt      |    |
| Funktionsfel                                                                 | 72 |
| För många fack anslutna [58]                                                 |    |
|                                                                              |    |

## Lär dig mer om skrivaren

**Obs!** För nätverksskrivare eller skrivare som är anslutna till en skrivarserver kan du även kontrollera skrivaren via den inbäddade webbservern.

## Använda skrivarens kontrollpanel

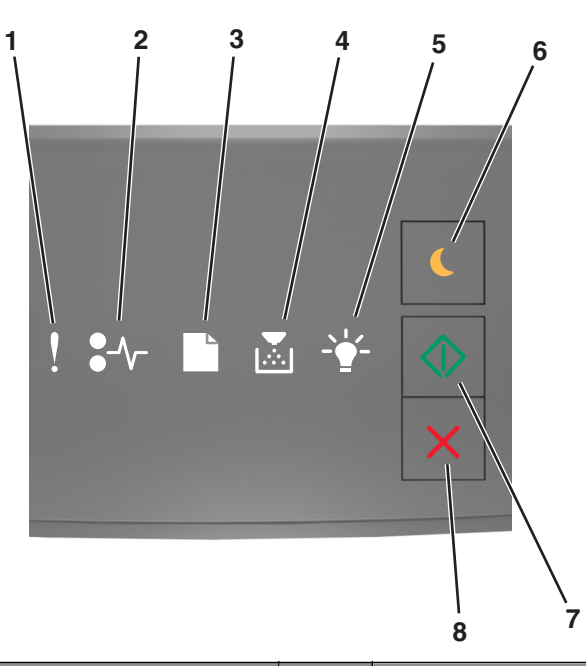

|   | Lampa eller knapp                                              | Färg | Beskrivning                                                                             |
|---|----------------------------------------------------------------|------|-----------------------------------------------------------------------------------------|
| 1 | Fellampa                                                       | Gul  | Ett fel har uppstått.                                                                   |
| 2 | Lampa för pappersstopp                                         | Gul  | Pappersstopp har uppstått.                                                              |
| 3 | Lampa för fylla på eller ta bort papper                        | Gul  | Papper måste fyllas på eller tas bort från facket.                                      |
| 4 | Lampa för toner snart slut eller byt ut<br>bildhanteringsenhet | Gul  | Tonern börjar ta slut i tonerpatronen eller så måste<br>bildhanteringsenheten bytas ut. |
| 5 | Lampa för klar eller data                                      | Grön | Skrivaren är i läget Klar.                                                              |

|   | Lampa eller knapp              |   | Färg   | Beskrivning                                                      |
|---|--------------------------------|---|--------|------------------------------------------------------------------|
| 6 | Knapp och lampa för viloläge   |   | Orange | Använd denna för att aktivera viloläget eller standby-<br>läget. |
| 7 | Knapp och lampa för start      |   | Grön   | Använd denna för att påbörja en utskrift.                        |
| 8 | Stopp- eller avstängningsknapp | X | Röd    | Använd denna för att avbryta en utskrift.                        |

## Förstå lampsekvenserna på skrivarens kontrollpanel

Lamporna på skrivarens kontrollpanel kan betyda olika saker beroende på vilken sekvens de tänds i. Lamporna kan vara tända, släckta, blinka eller blinka långsamt, vilket visar en skrivarstatus, en varning eller ett fel. Vissa fel har samma lampsekvens. I följande tabell visas lampsekvenserna.

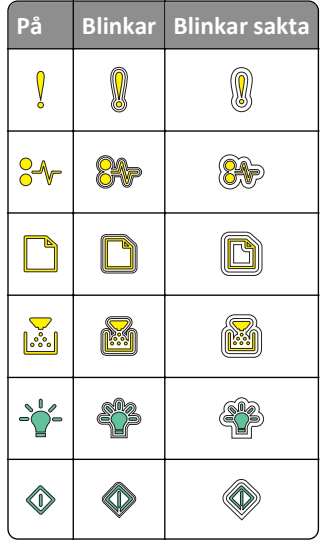

Om lampsekvensen på skrivarens kontrollpanel matchar en lampsekvens i följande tabell ska du titta på meddelandet på samma rad.

| Lampsekvens | Meddelande    |  |            |                                   |
|-------------|---------------|--|------------|-----------------------------------|
| !           | <b>●</b> -⁄v- |  | <br>       |                                   |
| Ŷ           |               |  |            | Stäng framluckan                  |
| Ŷ           |               |  | $\Diamond$ | Byt ut bildhanteringsenhet        |
|             | -∿-           |  |            | Byt ut tonerpatron som inte stöds |

| Lampsekvens               |                 |                    |                   |                  |              | Meddelande                                                       |
|---------------------------|-----------------|--------------------|-------------------|------------------|--------------|------------------------------------------------------------------|
| !                         | <b>-</b> -      |                    |                   | -¥-              |              |                                                                  |
| l ?                       | -∿-8            |                    |                   |                  |              | Byt bildhanteringsenhet som ej<br>stöds                          |
| Ŷ                         |                 |                    |                   |                  |              | Tonerpatron och bildhanter-<br>ingsenhet stämmer inte<br>överens |
| Ŷ                         | -∿-8            |                    |                   |                  | $\Diamond$   | Avbryter utskriftsjobb                                           |
|                           |                 |                    |                   | <b>EB</b>        |              | Tömmer buffert                                                   |
|                           |                 |                    |                   |                  |              | Minskad upplösning                                               |
| Lamporna på sk<br>gånger. | rivarens kontro | ollpanel blinkar ( | en åt gången från | vänster till hög | er upprepade | Tonerpatron som inte kommer<br>från Lexmark                      |
|                           |                 |                    |                   |                  |              | Bildhanteringsenhet som inte kommer från Lexmark                 |
|                           |                 |                    |                   | <u></u>          | $\Diamond$   | Skrivaren behövde startas om                                     |
|                           |                 |                    |                   |                  | $\Diamond$   | Tonerpatron mycket låg nivå                                      |
|                           |                 |                    |                   |                  | $\Diamond$   | Bildhanteringsenhet mycket<br>låg nivå                           |
|                           |                 |                    |                   |                  | $\Diamond$   | Tonerpatron nära låg nivå                                        |
|                           |                 |                    |                   |                  | ٨            | Bildhanteringsenhet nära låg<br>nivå                             |
|                           | <b>84</b> >     |                    |                   | <b>\$</b> }      |              | <u>Funktionsfel</u>                                              |
|                           |                 |                    |                   |                  | ٩            | <u>Fyll på papper</u>                                            |
|                           |                 |                    |                   |                  |              | <u>Ta bort papper från standard-</u><br><u>facket</u>            |
|                           |                 |                    |                   |                  | $\Diamond$   | Tonerpatron låg nivå                                             |
|                           |                 |                    |                   |                  | $\Diamond$   | Bildhanteringsenhet låg nivå                                     |
|                           |                 |                    |                   |                  |              | Klar                                                             |
|                           |                 |                    |                   |                  | $\Diamond$   | Väntar                                                           |

| Lampsekvens | Meddelande |  |          |            |           |
|-------------|------------|--|----------|------------|-----------|
| !           | <b>-</b> - |  |          | $\bigcirc$ |           |
|             |            |  | <u> </u> |            | Upptagen  |
|             |            |  |          | $\Diamond$ | Inte klar |

Om lampsekvensen på skrivarens kontrollpanel matchar en lampsekvens i kolumnen "Primär lampsekvens" i följande

tabell trycker du snabbt två gånger på 💿 på skrivarens kontrollpanel. Leta efter en matchande lampsekvens i kolumnen "Åtföljande lampsekvens" och titta sedan på meddelandet på samma rad.

| Primä | mär lampsekvens Åtföljande lampsekvens f |  |          |  | Meddelande |   |                |   |          |    |            |                                                           |
|-------|------------------------------------------|--|----------|--|------------|---|----------------|---|----------|----|------------|-----------------------------------------------------------|
| !     | •-~-                                     |  | ►        |  |            | ! | •-~            |   | ►        |    |            |                                                           |
| Ŷ     |                                          |  |          |  |            | V | <mark>-</mark> |   |          |    |            | Tonerpatron saknas eller svarar inte                      |
| Ŷ     |                                          |  |          |  |            | Ŷ | 8              |   |          |    |            | Byt ut tonerpatron                                        |
| Ŷ     |                                          |  | <b>•</b> |  |            | Ŷ |                | D |          |    |            | Tonerpatron och skrivarens region stämmer<br>inte överens |
| Ŷ     |                                          |  |          |  |            | Ŷ | %≁             |   |          |    |            | Bildhanteringsenhet saknas eller svarar inte              |
| Ŷ     |                                          |  |          |  | $\Diamond$ | Ŷ | *              |   |          |    | ٨          | Standardnätverk, programvarufel                           |
| Ŷ     |                                          |  |          |  | $\Diamond$ | Ŷ | 8              |   |          |    | ٨          | <u>Nätverk [x], programvarufel</u>                        |
| Ŷ     |                                          |  |          |  | $\Diamond$ | Ŷ |                |   |          |    | $\Diamond$ | Otillräckligt minne för att sortera utskrifter            |
| Ŷ     |                                          |  |          |  | $\Diamond$ | Ş |                |   |          |    |            | PPDS-teckensnittsfel                                      |
| Ŷ     |                                          |  |          |  | $\Diamond$ | Ş |                |   |          |    |            | Komplex sida                                              |
| Ŷ     |                                          |  |          |  | $\Diamond$ | Ŷ |                |   |          | 43 | ٨          | Otillräckligt minne för funktionen Spara<br>resurser      |
| Ŷ     |                                          |  |          |  | ٨          | Ŷ |                | ß |          |    | ٨          | Standardparallellport avaktiverad                         |
| Ŷ     |                                          |  |          |  | ٨          | Ŷ | 8              | B |          |    | ٨          | Bakre USB-port avaktiverad                                |
| Ŷ     |                                          |  |          |  | $\Diamond$ | ļ |                |   | <b>•</b> |    | $\Diamond$ | För många fack anslutna                                   |
| 2     |                                          |  |          |  |            | Ŷ |                |   |          |    |            | Felaktig pappersstorlek                                   |

| Primär lampsekvens |                  |  |  | Åtföljande lampsekvens |   |      |   |            |       | Meddelande   |                                                                                                    |
|--------------------|------------------|--|--|------------------------|---|------|---|------------|-------|--------------|----------------------------------------------------------------------------------------------------|
| !                  | •-~              |  |  | <br>                   | ! | •-   |   | <b>₽</b> ∷ | · • • | $\diamond$   |                                                                                                    |
| Ŷ                  |                  |  |  |                        | Ŷ |      |   |            |       | $\diamond$   | Minnet fullt                                                                                                    |
|                    | <mark>∻</mark> ≁ |  |  |                        |   | -∿-8 |   |            |       | $\diamond$   | Pappersstopp, ta bort papper i standardfacket                                                                              |
|                    | .≁               |  |  |                        |   | -∿-8 | B |            |       | $\diamond$   | Pappersstopp, ta bort standardfacket för att tömma enheten för dubbelsidig utskrift                                        |
|                    | <mark>∻</mark>   |  |  | ٨                      |   | 8-∿- |   |            |       |              | Pappersstopp, öppna bakre luckan<br>Pappersstopp, ta bort standardfacket för att<br>tömma enheten för dubbelsidig utskrift |
|                    | %                |  |  |                        |   | -∿-8 |   |            |       | $\bigotimes$ | Pappersstopp, öppna främre luckan                                                                                          |
|                    |                  |  |  |                        |   | -∿-8 |   | <b>,</b>   |       |              | Pappersstopp, ta bort standardfacket                                                                                       |
|                    | -∿-8             |  |  |                        |   | -∿-8 |   |            |       |              | Pappersstopp, ta bort tillvalsfacket                                                                                       |
|                    |                  |  |  | $\Diamond$             |   | -∿-8 |   | ,<br>      | -     | $\Diamond$   | Pappersstopp, manuell matare                                                                                               |

## Använda den inbyggda webbservern

**Obs!** Den här funktionen är endast tillgänglig för nätverksskrivare och skrivare som är anslutna till skrivarservrar.

Använd den inbäddade webbservern för att:

- Kontrollera status för förbrukningsartiklar till skrivaren.
- Konfigurera leveransmeddelanden.
- Konfigurera skrivarinställningar.
- Konfigurera nätverksinställningar.
- Visa rapporter.

Så här gör du för att öppna den inbyggda webbservern för din skrivare:

1 Hämta skrivarens IP-adress genom att skriva ut en sida med nätverksinställningar eller menyinställningar och sedan leta reda på TCP/IP-avsnittet.

Mer information finns i "Skriva ut en sida med menyinställningar och nätverksinställningar" på sidan 9.

#### Anmärkningar:

- En IP-adress visas som fyra uppsättningar siffror som skiljs åt med punkter, t.ex. 123.123.123.123.
- Om du använder en proxyserver inaktiverar du den tillfälligt för att kunna öppna webbsidan på rätt sätt.
- 2 Öppna en webbläsare och ange skrivarens IP-adress i adressfältet.
- 3 Tryck på Enter.

# Skriva ut en sida med menyinställningar och nätverksinställningar

Du kan skriva ut en sida för att granska skrivarens aktuella menyinställningar och bekräfta att skrivartillvalen är korrekt installerade. Sidan med nätverksinställningar skrivs ut på samma gång och visar skrivarens aktuella nätverksinställningar och materialnivå.

Tryck på 🔷 på skrivarens kontrollpanel i minst fyra sekunder.

#### Anmärkningar:

- Om du inte har gjort några ändringar i menyinställningarna anges fabriksinställningarna på menyinställningssidan. När du har valt och sparat andra inställningar på menyerna, ersätter de fabriksinställningarna som standardinställningar.
- Se till att kontrollera den första delen av nätverksinstallationssidan för att se om statusen är Ansluten. Om statusen är Ej ansluten kan det hända att den lokala anslutningen inte är aktiv eller att nätverkskabeln är trasig. Kontakta systemadministratören om du behöver hjälp och skriv sedan ut en ny nätverksinstallationssida.

## Använda Konfigurationsverktyg för lokal skrivare

Med Konfigurationsverktyg för lokal skrivare kan du ändra och spara inställningar för en skrivare som är ansluten till en dator lokalt via en USB- eller parallellkabel.

Om du vill ladda ned och installera Konfigurationsverktyg för lokal skrivare kan du se <u>"Installera verktyget för inställningar av lokal skrivare" på sidan 9</u>.

Så här kommer du till Konfigurationsverktyg för lokal skrivare:

#### I Windows 8

I sökrutan skriver du konfigurationsverktyg för lokal skrivare och navigerar sedan till:

Programlista >Konfigurationsverktyg för lokal skrivare

#### I Windows 7 eller tidigare

- 1 Klicka på 🕗 eller Start.
- 2 Klicka på Alla program eller Program >Lexmark >Konfigurationsverktyg för lokal skrivare.

Om du vill spara inställningarna klickar du på Åtgärder >Tillämpa inställningar.

Du kan också distribuera dina inställningar till andra skrivare genom att spara inställningarna i en kommandofil. Om du vill spara dina inställningar i en kommandofil klickar du på **Åtgärder** >**Spara som kommandofil**.

## Installera verktyget för inställningar av lokal skrivare

- 1 Besök http://support.lexmark.com och ladda sedan ned programvaran.
- 2 Dubbelklicka på programinstallationspaketet.
- **3** Välj en installationstyp och klicka sedan på **Installera**.

- 4 Klicka på Installera för att påbörja installationen.
- 5 Klicka på Godkänn för att acceptera villkoren i licensavtalet.
- 6 Klicka på Fortsätt och följ sedan anvisningarna på datorskärmen.

#### Anmärkningar:

- Använd Konfigurationsverktyg för lokal skrivare om du vill ändra inställningar för tonersvärta, energisparläge och pappersstorlek för alla utskriftsjobb. Ändra dessa inställningar för individuella utskriftsjobb med skrivarprogramvaran.
- Det här verktyget stöds endast på vissa skrivarmodeller.

## Fylla på papper och specialmaterial

#### Anmärkningar:

- Den inbäddade webbservern är endast tillgänglig för nätverksskrivare och skrivare som är anslutna till skrivarservrar.
- Konfigurationsverktyget för lokal skrivare och skrivarinställningarna stöds endast på vissa skrivarmodeller.

## Ställa in pappersstorlek och papperstyp

#### Använda den inbyggda webbservern

1 Öppna en webbläsare och ange skrivarens IP-adress i adressfältet.

#### Anmärkningar:

- Skriv ut en sida med nätverksinställningar eller menyinställningar och hitta IP-adressen i TCP/IP-avsnittet. IPadressen visas som fyra nummergrupper som är åtskiljda med punkter, till exempel 123.123.123.123.
- Om du använder en proxyserver inaktiverar du den tillfälligt för att kunna öppna webbsidan på rätt sätt.
- 2 Klicka på Inställningar >Pappersmeny.

#### Använda skrivarinställningarna på datorn

Beroende på operativsystem får du åtkomst till menyn Papper med hjälp av Konfigurationsverktyg för lokal skrivare eller Skrivarinställningar.

Obs! Inställningarna för pappersstorlek och typ sparas tills du återställer fabriksinställningarna.

## Konfigurera universella pappersinställningar

Den universella pappersstorleksinställningen är en användardefinierad inställning som gör att du kan skriva ut på pappersstorlekar som inte är förinställda i skrivarmenyerna.

#### Anmärkningar:

• Den största storleken för Universal som stöds är 216 x 355,6 mm.

• Den minsta storleken för Universal som stöds i flerfunktionsmataren är 76 x 127 mm. Den minsta storleken för Universal som stöds i extrafacket är 183 x 210 mm.

#### Använda den inbyggda webbservern

- 1 Öppna en webbläsare och skriv sedan in skrivarens IP-adress i adressfältet.
- 2 Klicka på Inställningar >Pappersmeny >Universell inställning.
- 3 Välj måttenhet eller klicka på Stående bredd eller Stående höjd.
- 4 Ändra inställningen och klicka sedan på Skicka.

#### Använda skrivarinställningarna på datorn

- 1 Beroende på operativsystem får du åtkomst till menyn Papper med hjälp av Konfigurationsverktyg för lokal skrivare eller Skrivarinställningar.
- 2 Välj det fack som innehåller pappersstorleken Universal och välj sedan Universal som pappersstorleken.

### Använda standardfack och papperstopp

Standardfacket rymmer upp till 150 ark papper med 75 g/m<sup>2</sup>. Det samlar upp utskrifterna med utskriftssidan nedåt. Standarfacket inkluderar ett pappersstopp som hindrar papperet från att glida ut ur fackets framsida när det staplas.

För att öppna pappersstoppet drar du i det så att det fälls ut framåt.

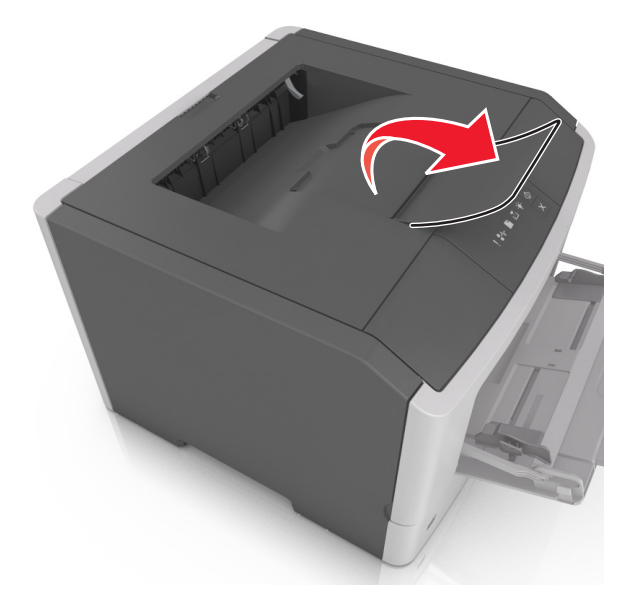

Obs! Stäng pappersstoppet när du flyttar skrivaren till en annan plats.

## Fylla på i magasin

**NARNING – RISK FÖR SKADOR:** Fyll på varje fack separat för att minska risken för utrustningsinstabilitet. Låt alla andra fack vara stängda tills de behövs.

1 Dra ut facket helt.

**Obs!** Avlägsna inte ett fack medan ett utskriftsjobb är aktivt eller när följande lampsekvens visas på skrivarens kontrollpanel. Om du gör det kan papperet fastna.

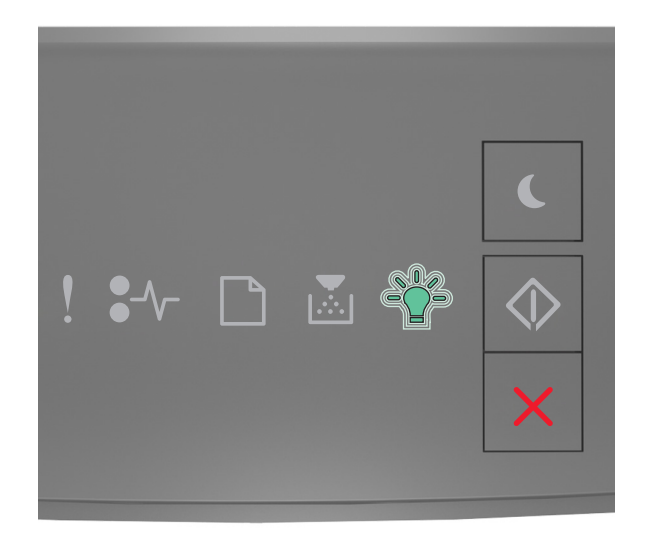

#### Upptagen

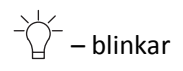

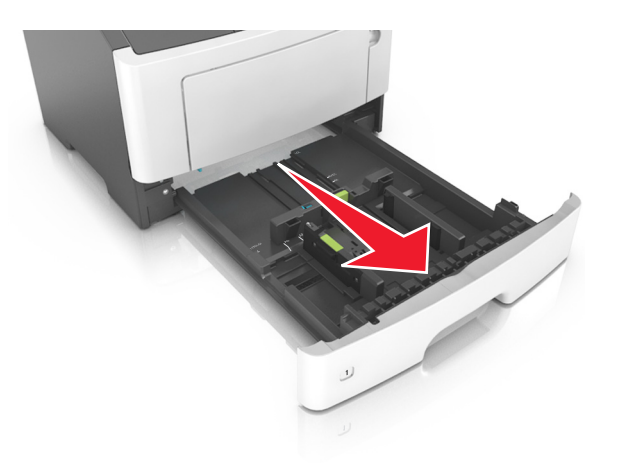

2 Tryck ihop och skjut sedan breddstödsfliken till rätt läge för den pappersstorlek som du fyller på.

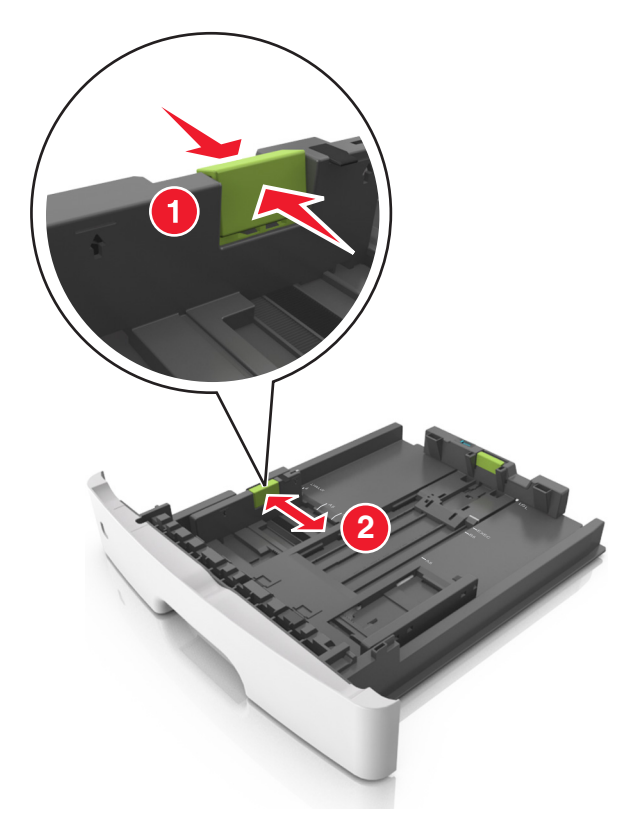

**3** Tryck ihop och skjut sedan längdstödsfliken till rätt läge för den pappersstorlek som du fyller på.

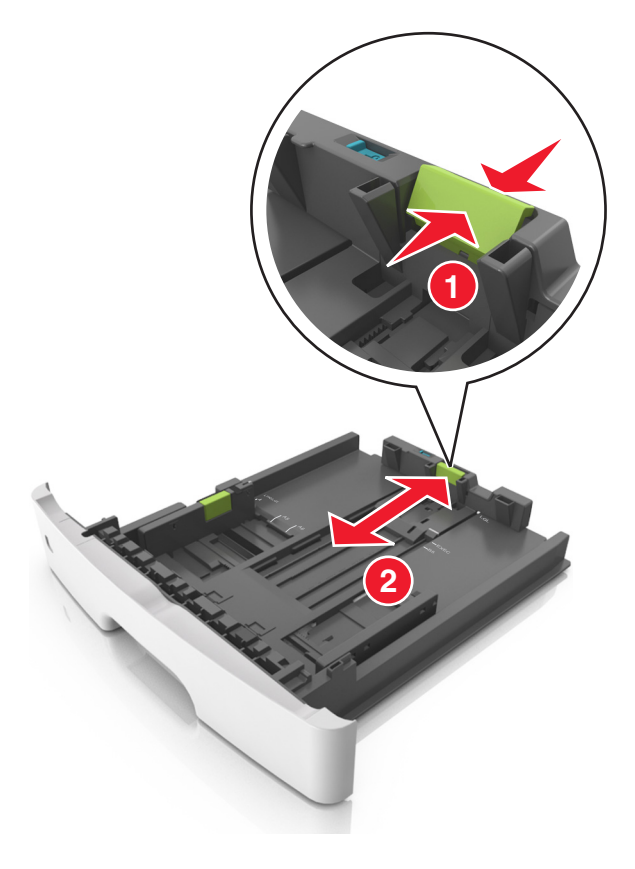

#### Anmärkningar:

- När du ska fylla på med pappersstorlekar som Letter, Legal och A4 måste du skjuta längdstödsfliken bakåt för att papperet ska få plats på längden.
- När du fyller på papper i storleken Legal är längdstödet längre än basen, vilket gör att papperet exponeras för damm. För att skydda papperet från damm kan du köpa ett separat dammskydd. Om du vill ha mer information kan du kontakta kundtjänst.
- Om du fyller på papper med storleken A6 i standardfacket trycker du ihop och skjuter längdstödsfliken mot mitten av facket till positionen för A6-storlek.
- Kontrollera att bredd- och längdstöden är i linje med pappersstorleksmarkeringarna på botten av facket.

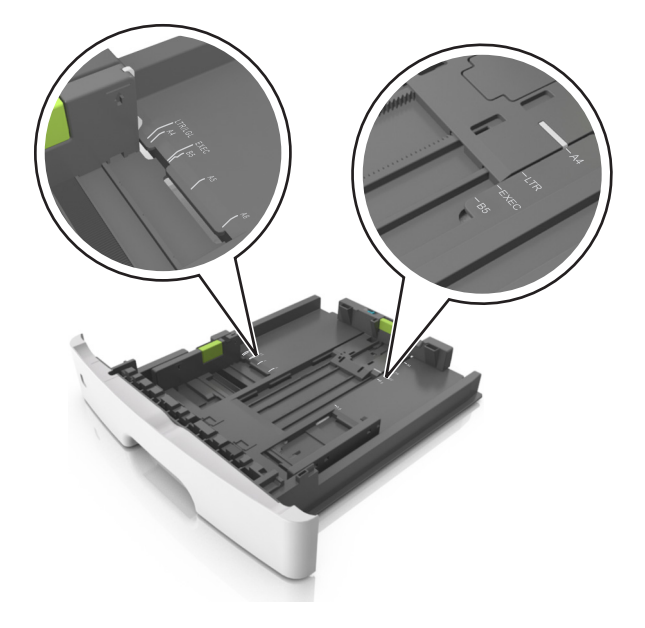

**4** Böj pappersbunten fram och tillbaka och lufta den sedan. Se till att du inte viker eller skrynklar papperet. Jämna till kanterna mot ett plant underlag.

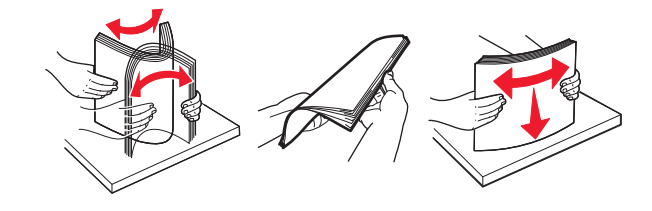

**5** Fyll på pappersbunten.

**Obs!** Se till att papperet är under märket som anger maxgränsen för papperspåfyllning som finns på sidan av breddstödet.

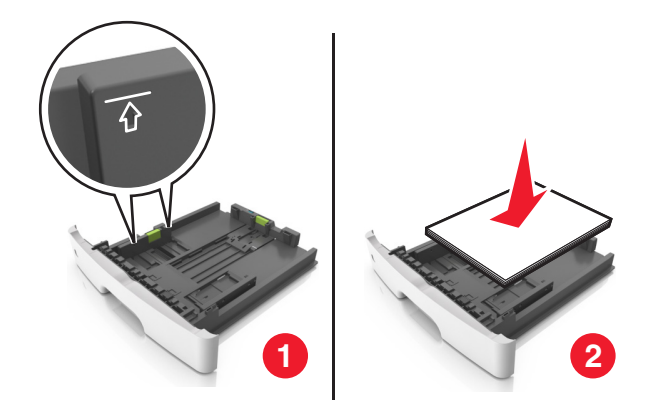

#### Anmärkningar:

- Fyll på med den utskrivbara sidan vänd nedåt när du använder återvunnet eller förtryckt papper.
- Fyll på papper med hålslag med hålen på den övre kanten mot framkanten av facket.
- Fyll på brevhuvud med framsidan nedåt, med den övre kanten av arket mot framkanten av facket. För 2sidig utskrift, fyll på brevhuvudet med framsidan uppåt med den nedre kanten av arket mot framkanten av facket.
- 6 Sätt i facket.

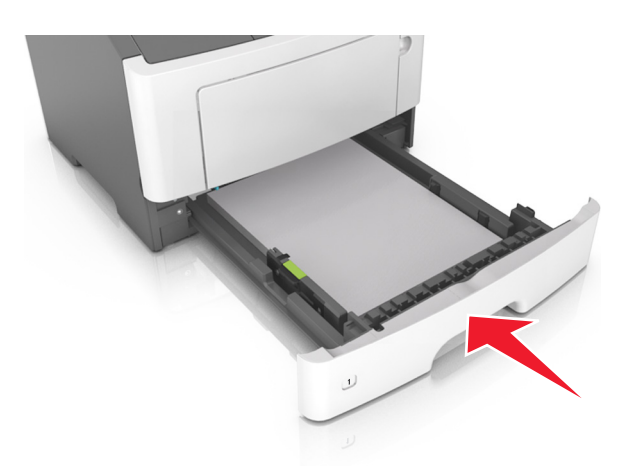

7 I den inbyggda webbservern eller datorn anger du pappersstorlek och typ i pappersmenyn så att det överensstämmer med papperet som fyllts på i facket.

#### Anmärkningar:

- Om skrivaren inte är ansluten till ett nätverk öppnar du pappersmenyn med hjälp av Konfigurationsverktyg för lokal skrivare eller Skrivarinställningar, beroende på operativsystem.
- Ställ in rätt pappersstorlek och papperstyp för att undvika pappersstopp och utskriftskvalitetsproblem.

## Fylla på flerfunktionsmataren

Använd flerfunktionsmataren när du skriver ut på olika storlekar och typer av papper, eller på specialmedia som tjockt papper, OH-film, pappersetiketter och kuvert. Du kan också använda den för utskriftsjobb med en sida på brevpapper.

**1** Öppna flerfunktionsmataren.

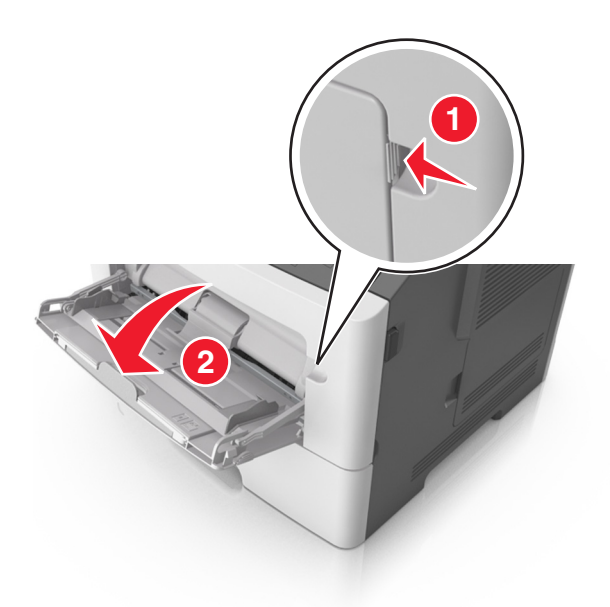

**a** Dra ner flerfunktionsmatarens förlängare.

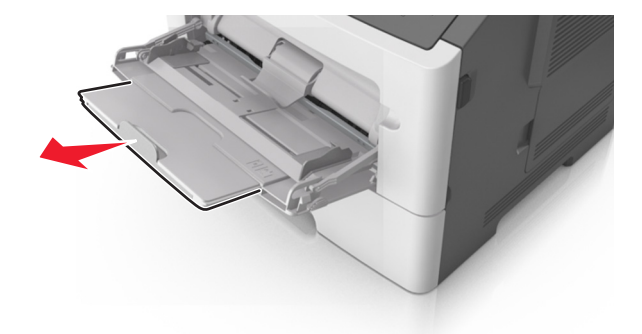

**b** Dra försiktigt i förlängaren så att flerfunktionsmataren är helt utdragen och öppen.

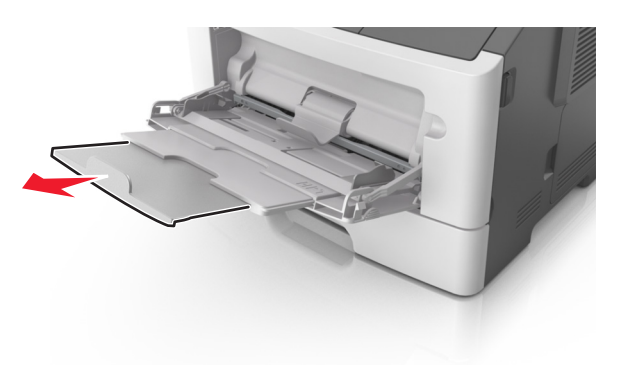

**2** Tryck på fliken på det vänstra breddstödet och flytta sedan stöden för det papper som du fyller på.

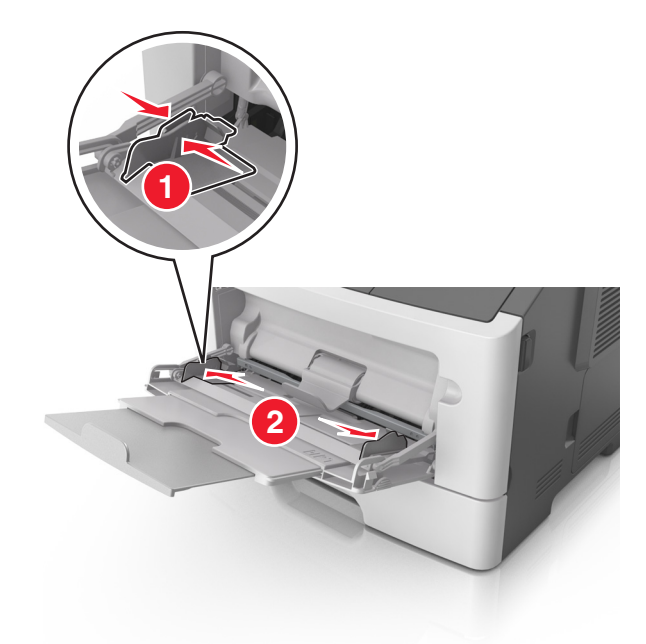

- **3** Förbered papperet eller specialmediet för påfyllning.
  - Få pappersarken att släppa från varandra genom att böja bunten fram och tillbaka och sedan lufta den. Se till att du inte viker eller skrynklar papperet. Jämna till kanterna mot ett plant underlag.

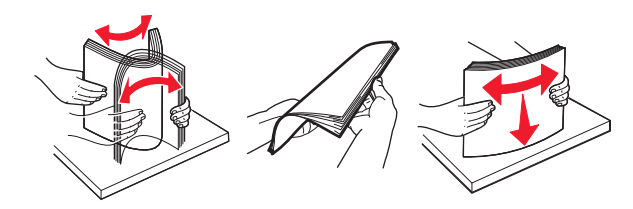

• Håll OH-film i kanterna. Böj bunten med OH-film fram och tillbaka för att lossa dem och bläddra sedan igenom bunten. Jämna till kanterna mot ett plant underlag.

**Obs!** Undvik att ta på OH-filmens utskriftssida. Se till att du inte repar dem.

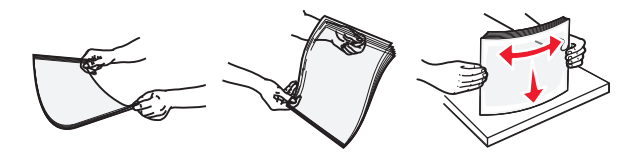

• Böj bunten med kuvert fram och tillbaka för att lossa dem och bläddra sedan igenom bunten. Jämna till kanterna mot ett plant underlag.

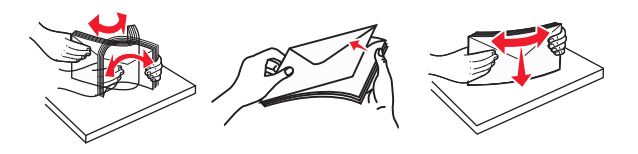

4 Fyll på papper eller specialpapper.

#### Anmärkningar:

• Tvinga inte in papper i flerfunktionsmataren. Om du lägger i för mycket papper kan pappersstopp uppstå.

• Kontrollera att papperet eller specialmaterialet inte går över märket som anger maxgränsen för papperspåfyllning som finns på pappersstöden.

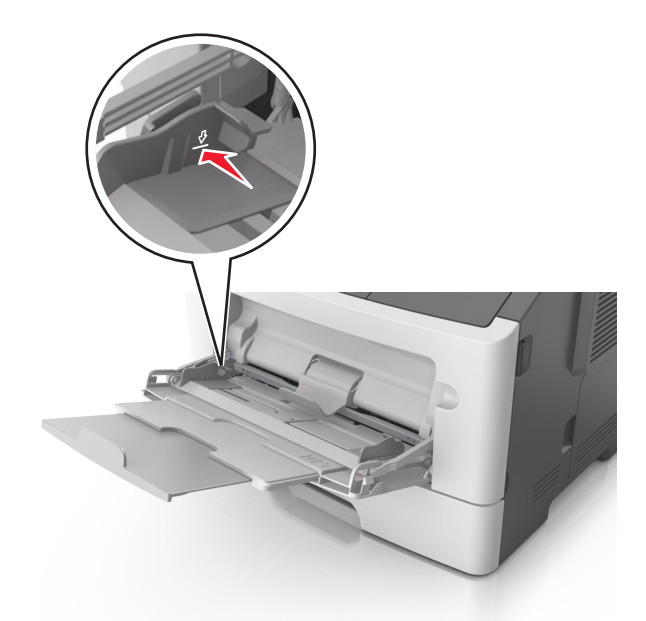

• Fyll på vanligt papper, OH-film eller tjockt papper med den rekommenderade utskriftssidan uppåt och den övre kanten framåt. För mer information om påfyllning av OH-film kan du titta på förpackningen de kom i.

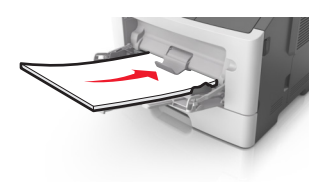

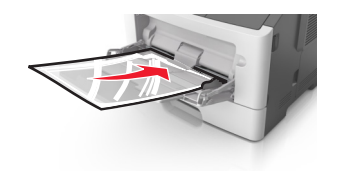

**Obs!** När du fyller på med papper i A6-storlek måste du kontrollera att förlängaren för flerfunktionsmataren vilar lätt mot papperskanten så att de sista arken papper hålls på plats.

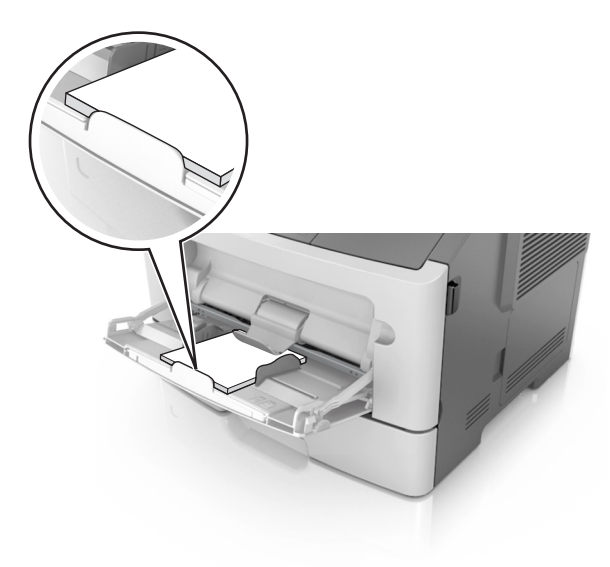

• Papper med brevhuvud matar du in med papperets övre kant först. För 2-sidig (dubbelsidig) utskrift fyller du på brevpapperet med utskriftssidan nedåt och så att den nedre kanten av arket matas in i skrivaren först.

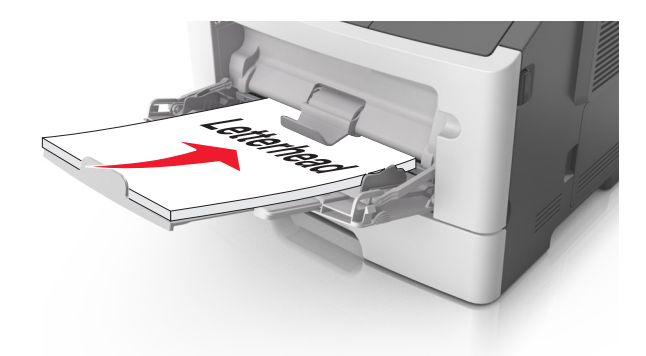

• Fyll på kuvert med fliken nedåt och till vänster.

Varning – risk för skador: Använd aldrig frankerade kuvert eller kuvert med förslutningsdetaljer av metall, fönster, bestrukna ytor eller självhäftande klister. Sådana kuvert kan skada skrivaren allvarligt.

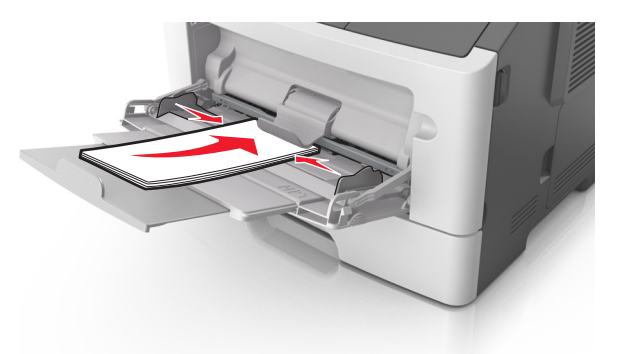

**5** I den inbäddade webbservern eller på datorn anger du pappersstorlek och papperstyp i pappersmenyn så att det överensstämmer med papperet som fyllts på i flerfunktionsmataren.

**Obs!** Beroende på operativsystem får du åtkomst till menyn Papper med hjälp av konfigurationsverktyget för lokal skrivare eller skrivarinställningarna.

## Lägga till och ta bort länkar till fack

#### Lägga till och ta bort länkar till magasin

#### Använda den inbyggda webbservern

1 Öppna en webbläsare och ange skrivarens IP-adress i adressfältet.

#### Anmärkningar:

- Skriv ut en sida med nätverksinställningar eller menyinställningar och hitta IP-adressen i TCP/IP-avsnittet. IPadressen visas som fyra nummergrupper som är åtskiljda med punkter, till exempel 123.123.123.123.
- Om du använder en proxyserver inaktiverar du den tillfälligt för att kunna öppna webbsidan på rätt sätt.
- 2 Klicka på Inställningar >Pappersmeny.

- **3** I avsnittet Fackkonfiguration väljer du ett fack och ändrar sedan inställningarna för pappersstorlek och papperstyp.
  - Om du vill länka fack ser du till att pappersstorleken och papperstypen för facket överensstämmer med det andra facket.
  - Om du vill ta bort länk mellan fack ser du till att pappersstorleken eller papperstypen för facket *inte* överensstämmer med det andra facket.
- 4 Klicka på Skicka.

#### Använda skrivarinställningarna på datorn

Beroende på operativsystem får du åtkomst till menyn Papper med hjälp av Konfigurationsverktyg för lokal skrivare eller Skrivarinställningar.

Varning – risk för skador: Papperet som finns i magasinet ska överensstämma med papperstypen som anges i skrivaren. Fixeringsenhetens temperatur varierar beroende på den angivna papperstypen. Utskriftsproblem kan uppstå om inställningarna inte har gjorts korrekt.

#### Konfigurera en anpassad papperstyp

#### Använda den inbyggda webbservern

1 Öppna en webbläsare och ange skrivarens IP-adress i adressfältet.

#### Anmärkningar:

- Skriv ut en sida med nätverksinställningar eller menyinställningar och hitta sedan IP-adressen i TCP/IPavsnittet. IP-adressen visas som fyra nummergrupper som är åtskiljda med punkter, till exempel 123.123.123.123.
- Om du använder en proxyserver inaktiverar du den tillfälligt för att kunna öppna webbsidan på rätt sätt.
- 2 Klicka på Inställningar >Pappersmeny >Anpassade typer.
- **3** Välj ett namn för den anpassade papperstypen och välj sedan en anpassad papperstyp.

**Obs!** Vanligt papper är standardpapperstypen för alla användardefinierade anpassade namn.

4 Klicka på Skicka.

#### Använda skrivarinställningarna på datorn

Beroende på operativsystem får du åtkomst till menyn Anpassat med hjälp av konfigurationsverktyget för lokal skrivare eller skrivarinställningarna.

#### Tilldela en anpassad papperstyp

#### Använda den inbyggda webbservern

1 Öppna en webbläsare och ange skrivarens IP-adress i adressfältet.

#### Anmärkningar:

- Skriv ut en sida med nätverksinställningar eller menyinställningar och hitta IP-adressen i TCP/IP-avsnittet. IPadressen visas som fyra nummergrupper som är åtskiljda med punkter, till exempel 123.123.123.
- Om du använder en proxyserver inaktiverar du den tillfälligt för att kunna öppna webbsidan på rätt sätt.
- 2 Klicka på Inställningar >Pappersmeny.

- **3** I avsnittet Fackkonfiguration väljer du en papperskälla och sedan väljer du en anpassad papperstyp under papperstypskolumnen.
- 4 Klicka på Skicka.

#### Använda skrivarinställningarna på datorn

Beroende på operativsystem får du åtkomst till menyn Papper med hjälp av Konfigurationsverktyg för lokal skrivare eller Skrivarinställningar.

## **Skriver ut**

#### Anmärkningar:

- Den inbäddade webbservern är endast tillgänglig för nätverksskrivare och skrivare som är anslutna till skrivarservrar.
- Konfigurationsverktyget för lokal skrivare och skrivarinställningarna stöds endast på vissa skrivarmodeller.

## Skriva ut dokument

#### Skriva ut ett dokument

1 I den inbyggda webbservern eller datorn anger du pappersstorlek och typ i pappersmenyn så att det överensstämmer med papperet som fyllts på i facket.

**Obs!** Om skrivaren inte är ansluten till ett nätverk öppnar du pappersmenyn med hjälp av Konfigurationsverktyg för lokal skrivare eller Skrivarinställningar, beroende på operativsystem.

2 Skicka utskriftsjobbet.

#### För Windows-användare

- a Med dokumentet öppet går du till Arkiv >Skriv ut.
- **b** Klicka på **Egenskaper**, **Inställningar**, **Alternativ** eller **Format**.
- **c** Justera inställningarna vid behov.
- d Klicka på OK >Skriv ut.

#### För Macintosh-användare

- a Anpassa inställningarna i dialogrutan Utskriftsformat.
  - 1 När dokumentet är öppet väljer du Arkiv >Utskriftsformat.
  - 2 Välj en papperstorlek eller skapa en anpassad storlek som överensstämmer med papperet i skrivaren.
  - 3 Klicka på OK.

- **b** Anpassa inställningarna i dialogrutan Skriv ut.
  - Med ett dokument öppet väljer du Arkiv >Skriv ut.
     Vid behov kan du klicka på utökningstriangeln för att se ytterligare alternativ.
  - 2 Justera inställningarna i utskriftsdialogrutan och på snabbmenyerna om det behövs.

**Obs!** Om du vill skriva ut på en särskild typ av papper kan du antingen justera inställningen för papperstyp så att den överensstämmer med papperet i skrivaren eller välja rätt fack eller matare.

3 Klicka på Skriv ut.

#### Justera tonersvärtan

#### Använda den inbyggda webbservern

1 Öppna en webbläsare och ange skrivarens IP-adress i adressfältet.

#### Anmärkningar:

- Skriv ut en sida med nätverksinställningar eller menyinställningar och hitta IP-adressen i TCP/IP-avsnittet. IPadressen visas som fyra nummergrupper som är åtskiljda med punkter, till exempel 123.123.123.123.
- Om du använder en proxyserver inaktiverar du den tillfälligt för att kunna öppna webbsidan på rätt sätt.
- 2 Klicka på Inställningar >Utskriftsinställningar >Kvalitetsmeny.
- **3** Justera inställningen för tonersvärta.
- 4 Klicka på Skicka.

#### Använda skrivarinställningarna på datorn

Beroende på operativsystem justerar du inställningarna för tonersvärta med hjälp av konfigurationsverktyget för lokal skrivare eller skrivarinställningarna.

## Avbryta ett utskriftsjobb:från datorn

#### För Windows-användare

**1** Öppna mappen Skrivare.

#### I Windows 8

I Search charm skriver du kör och navigerar sedan till:

```
Kör > skriv in kontrollera skrivare >OK
```

#### I Windows 7 eller tidigare

- a Klicka på 🕗 eller klicka på Start och sedan Kör.
- **b** Skriv in **kontrollera skrivare**.
- **c** Tryck på **Enter** eller klicka på **OK**.
- 2 Dubbelklicka på skrivarikonen.

- **3** Markera det utskriftsjobb du vill avbryta.
- 4 Klicka på Delete (Ta bort).

#### För Macintosh-användare

- **1** Från Systeminställningar i Apple-menyn öppnar du mappen Skrivare.
- 2 Öppna utskriftskön, markera det jobb som du vill avbryta och ta sedan bort det.

## Åtgärda pappersstopp

#### Anmärkningar:

- Den inbäddade webbservern är endast tillgänglig för nätverksskrivare och skrivare som är anslutna till skrivarservrar.
- Konfigurationsverktyget för lokal skrivare och skrivarinställningarna stöds endast på vissa skrivarmodeller.

## Komma åt papperskvadd

Öppna luckorna och dra ur facken för att komma åt områden där papper har fastnat.

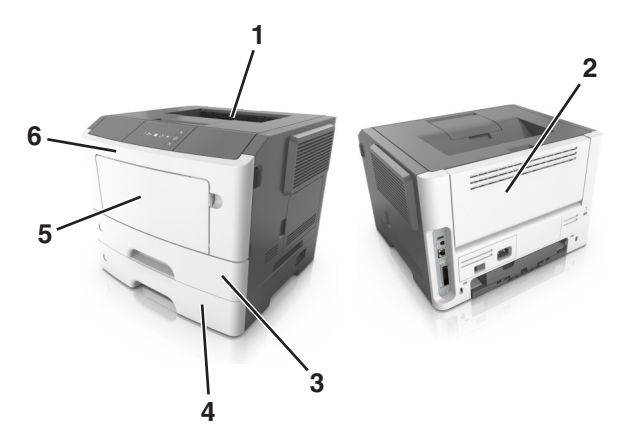

| Åtkomstområde | Beskrivning                                       |
|---------------|---------------------------------------------------|
| 1             | Standardfack                                      |
| 2             | Bakre lucka                                       |
| 3             | Standardfack för 250 ark (fack 1)                 |
| 4             | Tillvalsmagasin för 250 eller 550 ark (magasin 2) |
| 5             | Lucka till universalarkmatare                     |
| 6             | Framlucka                                         |

#### Anmärkningar:

• Om Stopphjälp är inställt på På skickar skrivaren automatiskt tomma sidor eller sidor med delvis utskrift till standardfacket när en sida som fastnat har rensats. Kontrollera utmatningsfacket för att se om det finns kasserade sidor.

• När Åtgärda stopp har ställts in på Auto eller På skriver skrivaren ut sidor som fastnat igen. Inställningen Auto garanterar dock inte att sidan skrivs ut.

## [x]-pappersstopp, öppna främre luckan. [20y.xx]

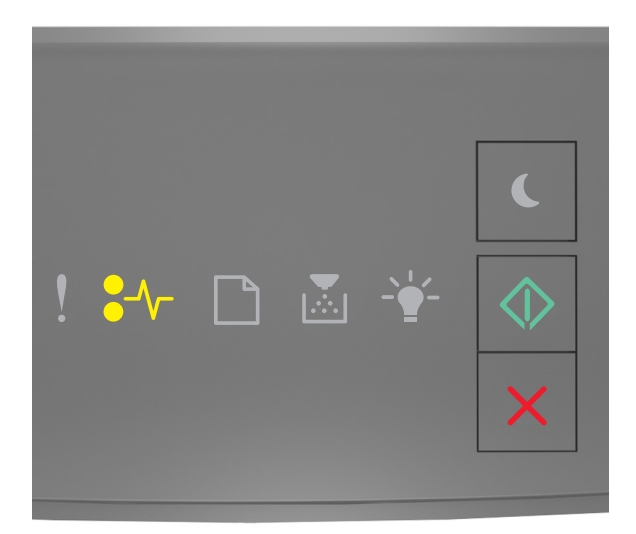

### **●**∕∕\_ - På

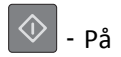

Om lampsekvensen på skrivarens kontrollpanel stämmer överens med lampsekvensen i föregående bild trycker du snabbt två gånger på 🕥 för att se åtföljande lampsekvens.

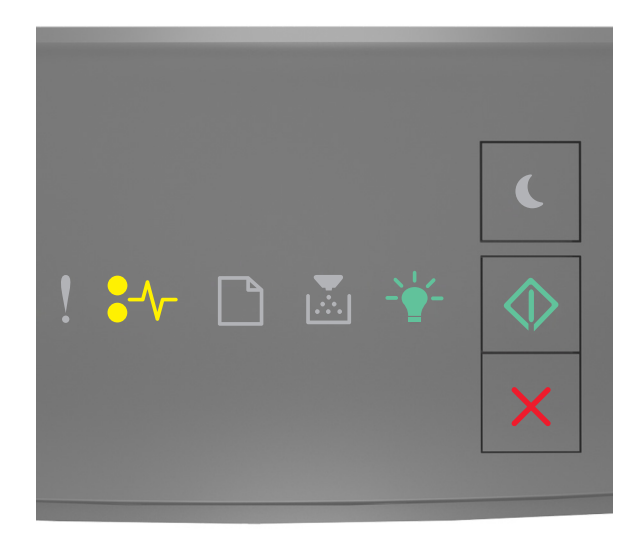

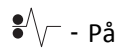

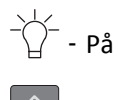

🔷 - På

Om den åtföljande lampsekvensen på skrivarens kontrollpanel stämmer överens med lampsekvensen i föregående bild gör du följande.

**VARNING – VARM YTA:** Insidan av skrivaren kan vara varm. Förebygg risken för brännskador genom att vänta tills ytan har svalnat.

**1** Tryck på dörrupplåsningsknappen på skrivarens högra sida och öppna sedan den främre luckan.

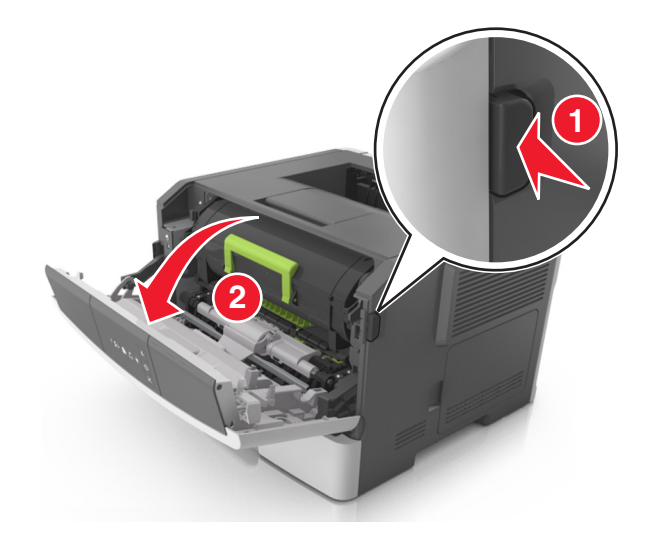

**2** Dra ut tonerpatronen med hjälp av handtaget.

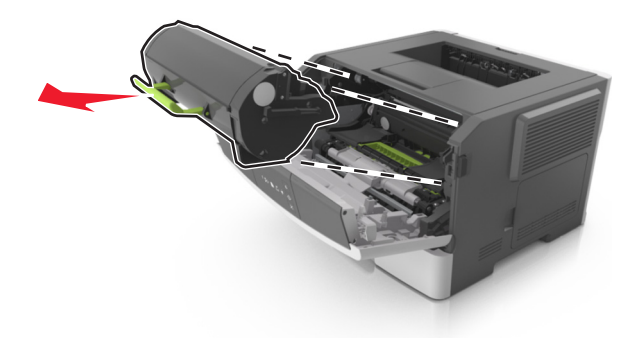

**3** Lyft det gröna handtaget och dra ut bildhanteringsenheten ur skrivaren.

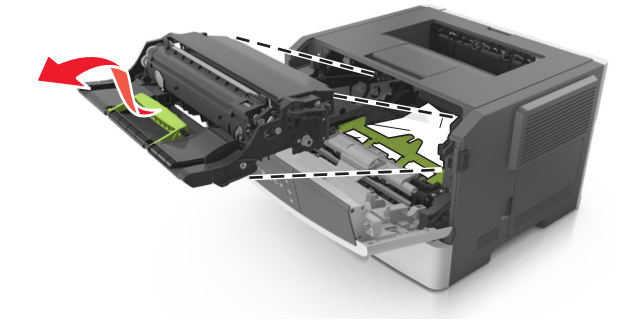

**Varning – risk för skador:** Vidrör inte fotoenhetens cylinder. Det kan påverka utskriftskvaliteten på kommande utskriftsjobb.

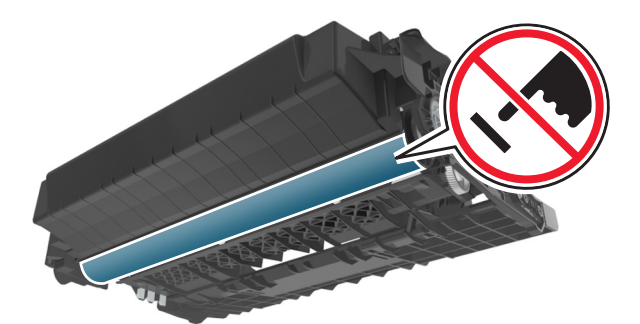

4 Placera bildhanteringsenheten på en plan och slät yta.

**Varning – risk för skador:** Utsätt inte bildhanteringsenheten för direkt ljus under mer än tio minuter. Om den utsätts för ljus under längre tid kan det bli problem med utskriftskvaliteten.

**5** Lyft den gröna luckan framtill på skrivaren.

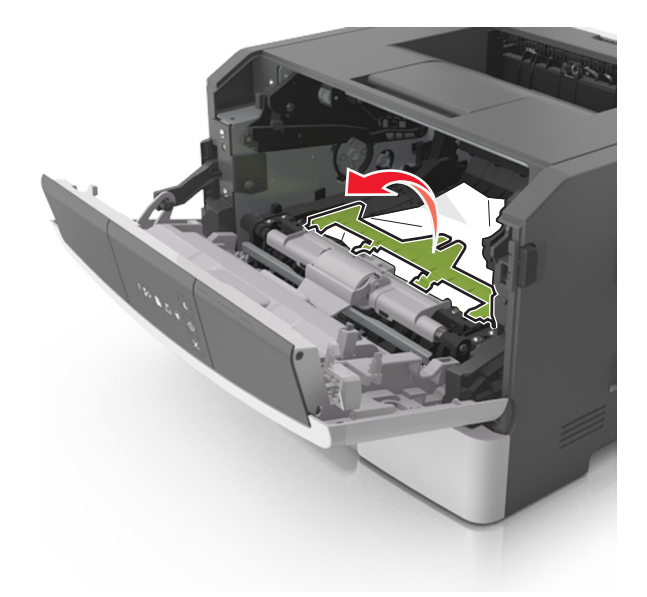

6 Ta tag i papperet som har fastnat på varje sida och dra sedan försiktigt ut det.Obs! Kontrollera att alla pappersrester är borttagna.

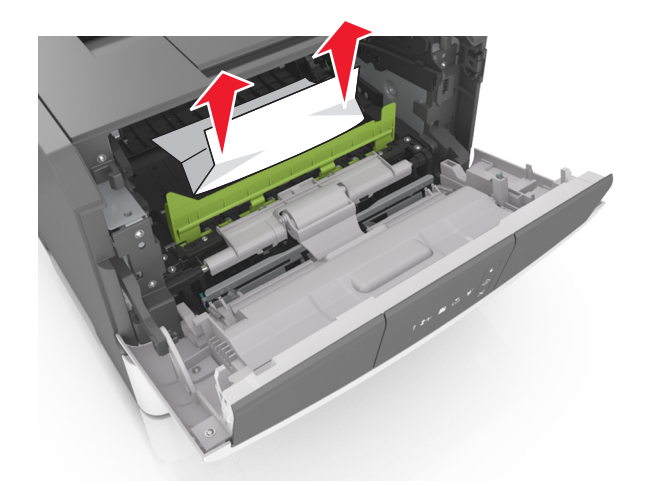

7 Installera bildhanteringsenheten genom att rikta in pilarna på enhetens sidskenor med pilarna på sidskenorna inuti skrivaren, och för in enheten i skrivaren.

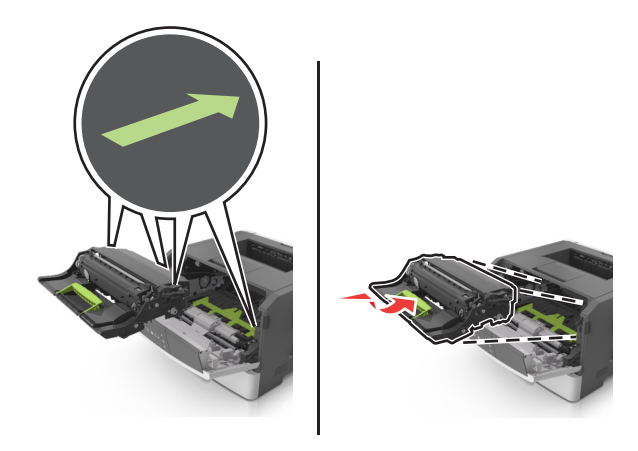

8 Installera tonerkassetten genom att rikta in pilarna på kassettens sidskenor med pilarna på sidskenorna inuti skrivaren, och för in kassetten i skrivaren.

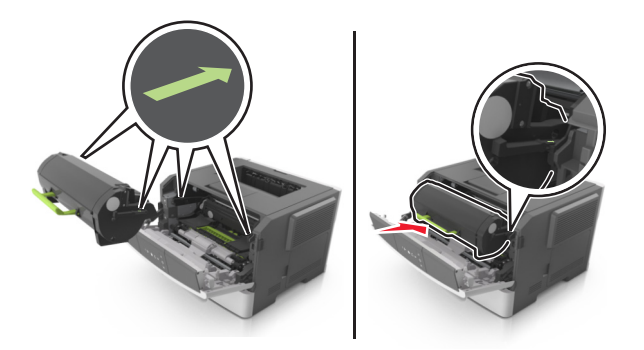

- **9** Stäng framluckan.
- **10** På skrivarens kontrollpanel trycker du på 🔷 för att ta bort meddelandet och fortsätta skriva ut.

## [x]-pappersstopp, öppna bakre luckan. [20y.xx]

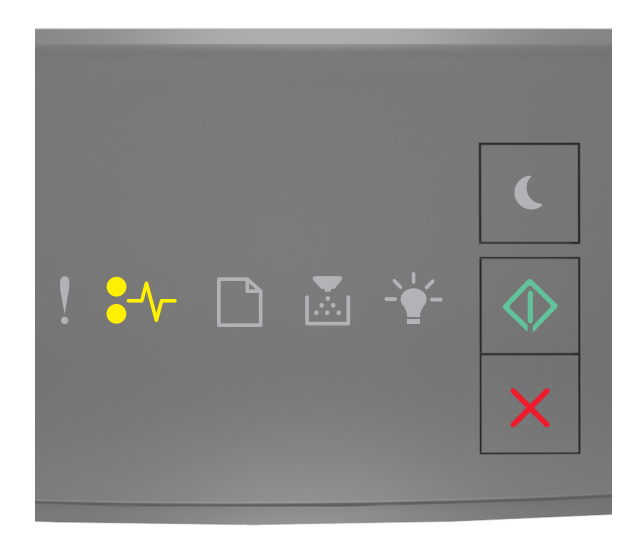

### •/\\_ - På

## 🔷 - På

Om lampsekvensen på skrivarens kontrollpanel stämmer överens med lampsekvensen i föregående bild trycker du snabbt två gånger på 🐼 för att se åtföljande lampsekvens.

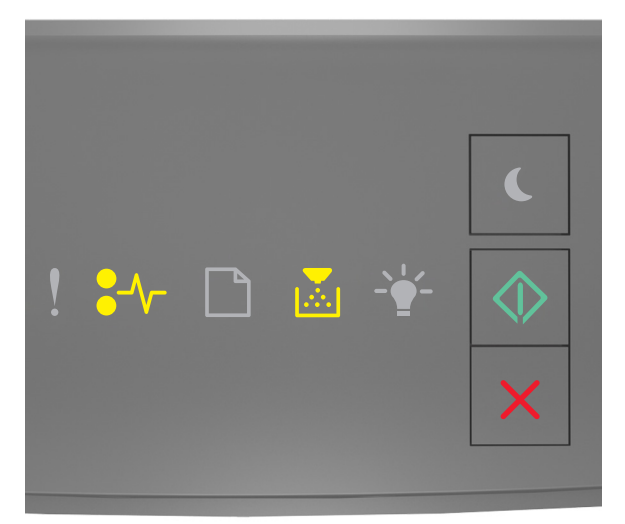

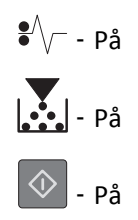

Om den åtföljande lampsekvensen på skrivarens kontrollpanel stämmer överens med lampsekvensen i föregående bild gör du följande.

**1** Tryck på dörrupplåsningsknappen på skrivarens högra sida och öppna sedan den främre luckan.

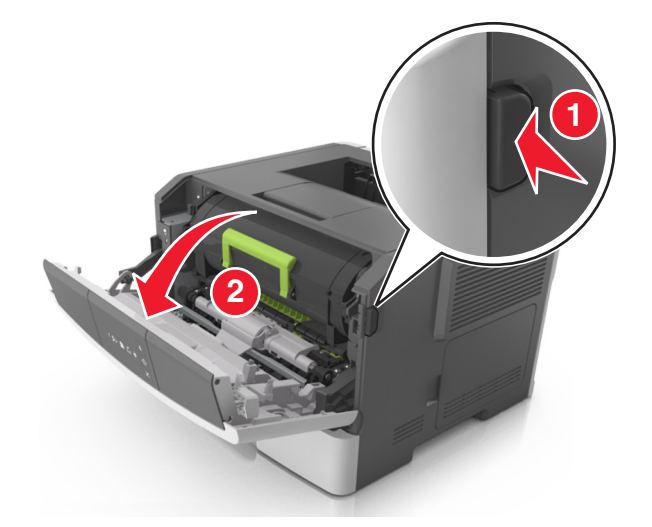

2 Fäll försiktigt ner den bakre luckan.

VARNING – VARM YTA: Insidan av skrivaren kan vara varm. För att minska risken för att du skadar dig på en varm komponent ska du låta ytan svalna innan du vidrör den.

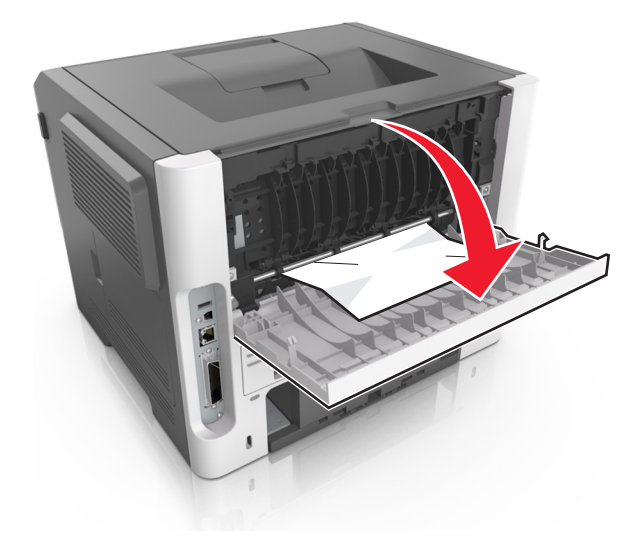

3 Ta tag i papperet som har fastnat på varje sida och dra sedan försiktigt ut det.Obs! Kontrollera att alla pappersrester är borttagna.

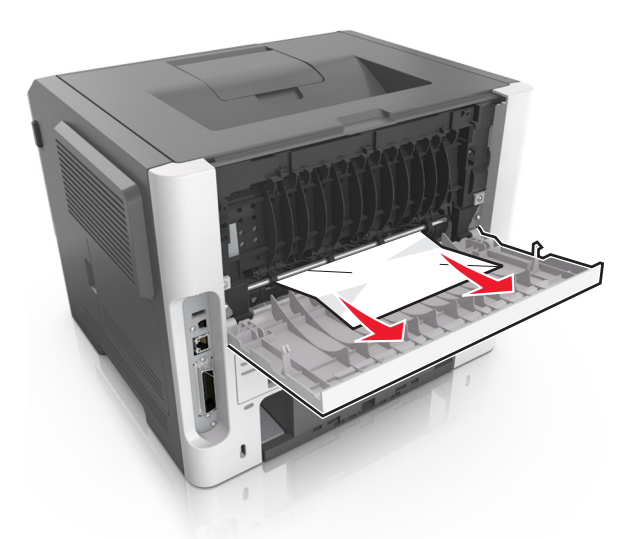

- 4 Stäng både den bakre och den främre luckan.
- **5** På skrivarens kontrollpanel trycker du på 💽 för att ta bort meddelandet och fortsätta skriva ut.

## [x]-pappersstopp, ta bort papper i standardfacket. [20y.xx]

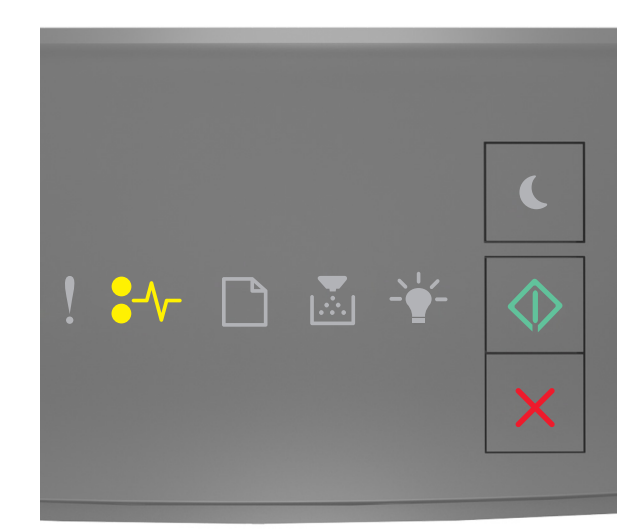

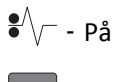

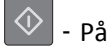

Om lampsekvensen på skrivarens kontrollpanel stämmer överens med lampsekvensen i föregående bild trycker du snabbt två gånger på 🕥 för att se åtföljande lampsekvens.

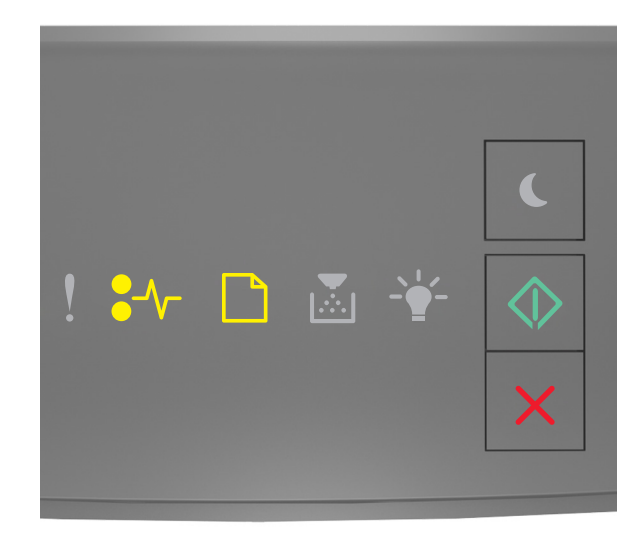

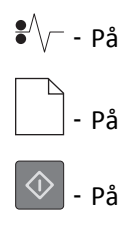

Om den åtföljande lampsekvensen på skrivarens kontrollpanel stämmer överens med lampsekvensen i föregående bild gör du följande.

**1** Ta tag i papperet som har fastnat på varje sida och dra sedan försiktigt ut det.

**Obs!** Kontrollera att alla pappersrester är borttagna.

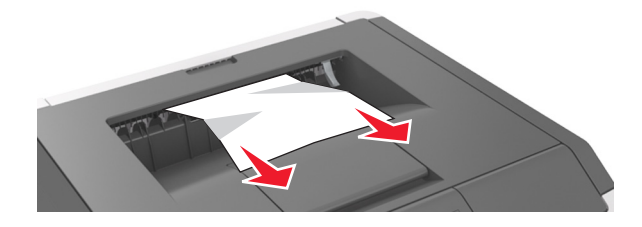

2 På skrivarens kontrollpanel trycker du på 🔯 för att ta bort meddelandet och fortsätta skriva ut.

## [x]-pappersstopp, ta bort fack 1 för att rensa enheten för dubbelsidig utskrift. [23y.xx]

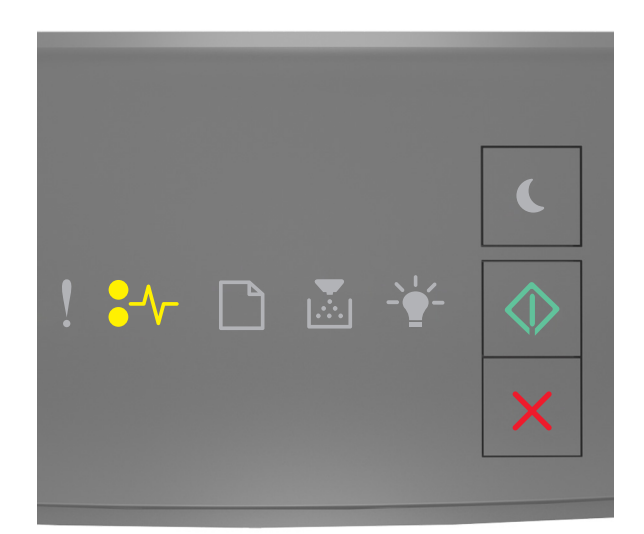

### €⁄\\_ - På

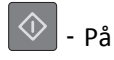

Om lampsekvensen på skrivarens kontrollpanel stämmer överens med lampsekvensen i föregående bild trycker du snabbt två gånger på 🕥 för att se åtföljande lampsekvens.

#### Åtföljande lampsekvenser

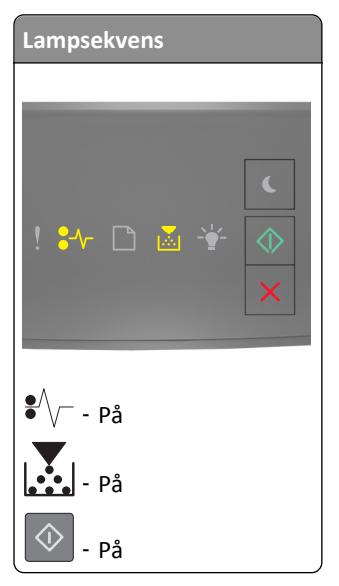

| Lampsekvens                                                                                                    |
|----------------------------------------------------------------------------------------------------|
|                                                                                                    |
| <ul> <li>.</li> <li>.</li></ul> |
| ●/\/ På                                                                                                    |
| - Blinkar                                                                                                    |
| 🔷 - På                                                                                                    |

Om den åtföljande lampsekvensen stämmer överens med någon av lampsekvenserna i föregående bilder gör du följande.

VARNING – VARM YTA: Insidan av skrivaren kan vara varm. Förebygg risken för brännskador genom att vänta tills ytan har svalnat innan du vidrör den.

**1** Dra ut facket helt.

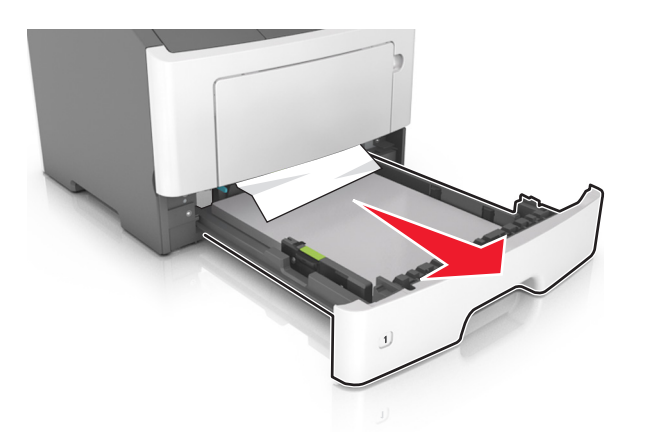

**2** Leta rätt på den blå spaken och dra i den så att pappersstoppet frigörs.

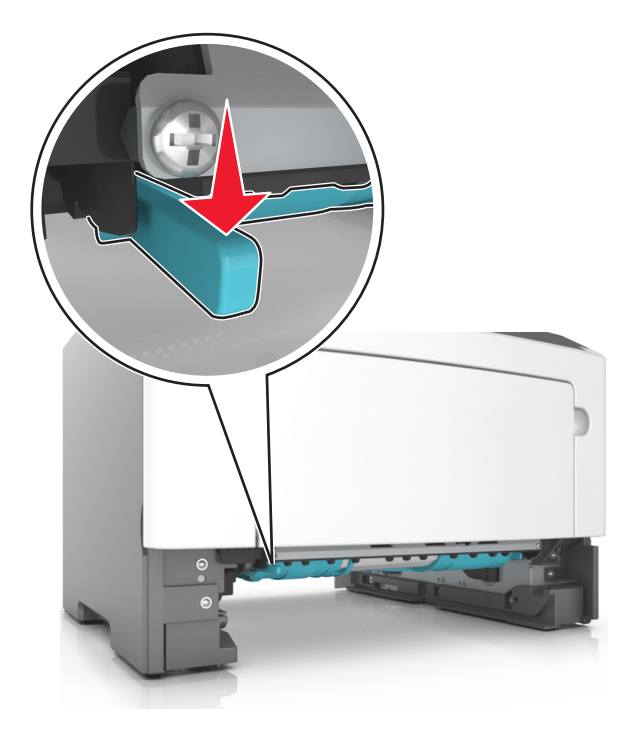

**Obs!** Om papperet som har fastnat inte går att se i området för dubbelsidig utskrift öppnar du den bakre luckan och tar sedan försiktigt bort papperet som har fastnat. Se till att alla pappersbitar har tagits bort.

**3** Ta tag i papperet som har fastnat på varje sida och dra sedan försiktigt ut det.

**Obs!** Kontrollera att alla pappersrester är borttagna.

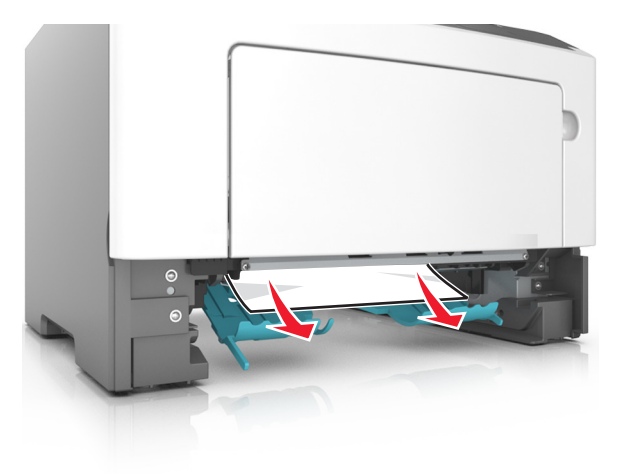

- **4** Sätt i facket.
- **5** På skrivarens kontrollpanel trycker du på 🔯 för att ta bort meddelandet och fortsätta skriva ut.

## [x]-pappersstopp, ta bort fack [x]. [24y.xx]

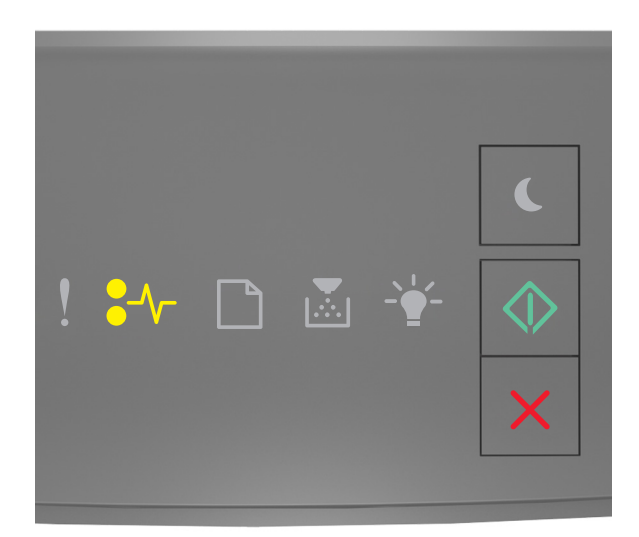

### •∕∕\_ - På

🔷 - På

Om lampsekvensen på skrivarens kontrollpanel stämmer överens med lampsekvensen i föregående bild trycker du snabbt två gånger på 🐼 för att se åtföljande lampsekvens.

#### Åtföljande lampsekvenser

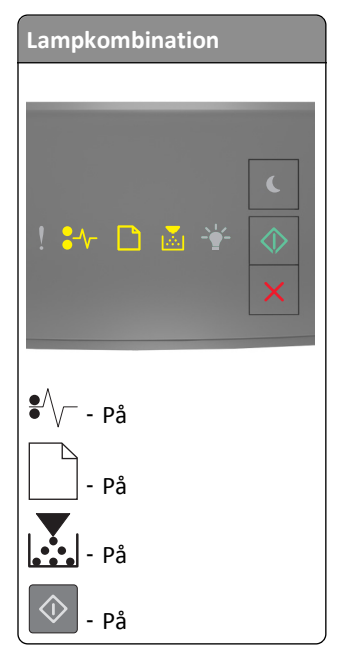

| Lampkombination |     |
|-----------------|-----|
|                 | C   |
| ! ₩ L ă ¥       | ♦ ★ |
| •V På           |     |
| - På            |     |
| - D På          |     |
| 🔷 - På          |     |

Om den åtföljande lampsekvensen stämmer överens med någon av lampsekvenserna i föregående bilder gör du följande.

**1** Dra ut facket helt.

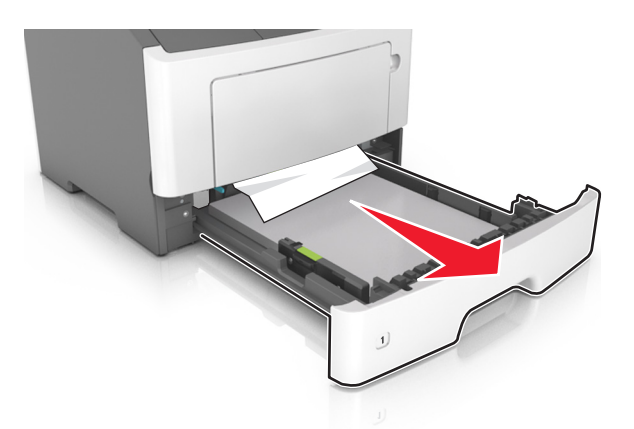

2 Ta tag i papperet som har fastnat på varje sida och dra sedan försiktigt ut det.
 Obs! Kontrollera att alla pappersrester är borttagna.

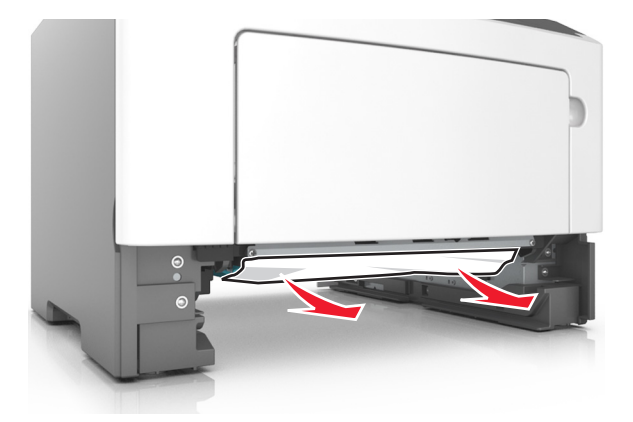
- **3** Sätt i facket.
- **4** På skrivarens kontrollpanel trycker du på or att ta bort meddelandet och fortsätta skriva ut.

### [x]-pappersstopp, rensa den manuella mataren. [250.xx]

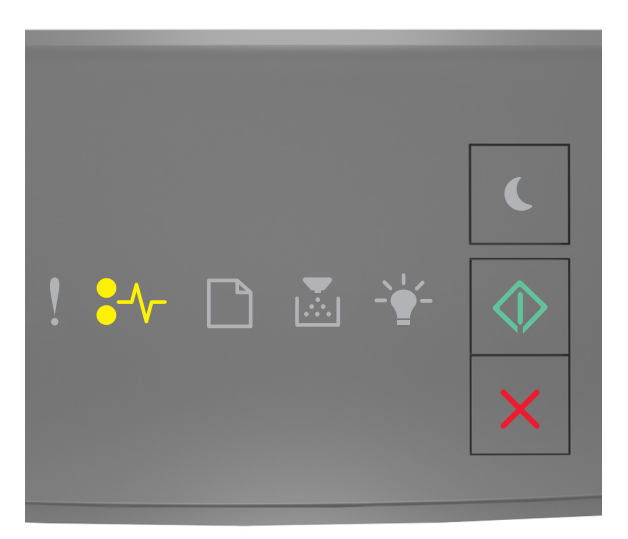

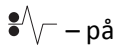

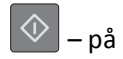

Om lampsekvensen på skrivarens kontrollpanel matchar lampsekvensen i föregående bild trycker du snabbt två gånger

på 📀 för att se åtföljande lampsekvens.

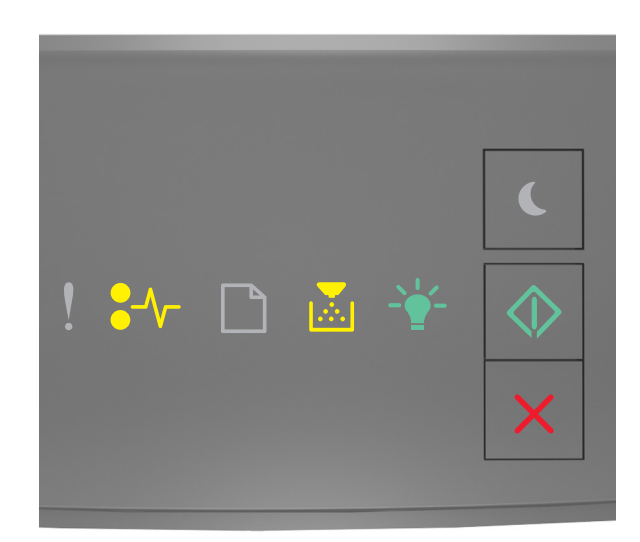

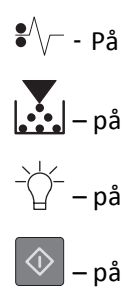

Om den åtföljande lampsekvensen på skrivarens kontrollpanel stämmer överens med lampsekvensen i föregående bild gör du följande.

**1** Ta tag i båda sidorna av papperet som har fastnat och dra sedan försiktigt ut det ur universalarkmataren.

**Obs!** Kontrollera att alla pappersrester är borttagna.

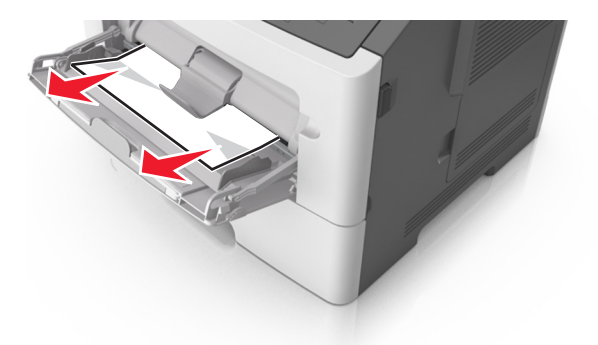

2 Få pappersarken att släppa från varandra genom att böja bunten fram och tillbaka och sedan lufta den. Se till att du inte viker eller skrynklar papperet. Jämna till kanterna mot ett plant underlag.

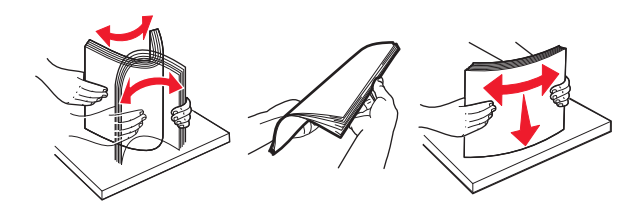

**3** Fyll på papper i universalarkmataren.

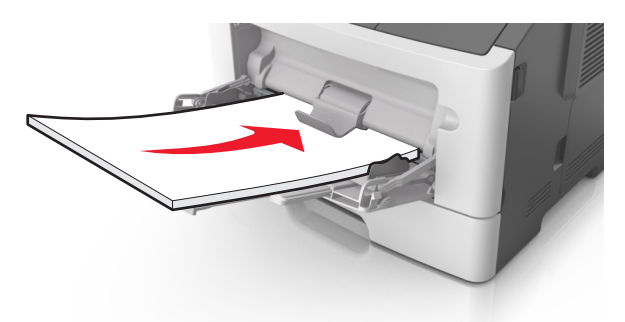

**Obs!** Se till pappersstödet vilar lätt mot papperets kant.

**4** På skrivarens kontrollpanel trycker du på 🙆 för att ta bort meddelandet och fortsätta skriva ut.

### Förstå skrivarmeddelanden

#### Anmärkningar:

- Den inbäddade webbservern är endast tillgänglig för nätverksskrivare och skrivare som är anslutna till skrivarservrar.
- Konfigurationsverktyget för lokal skrivare och skrivarinställningarna stöds endast på vissa skrivarmodeller.

### Meddelanden om tonerpatron

#### Kassett och bildhanteringsenhet stämmer inte överens [41.xy]

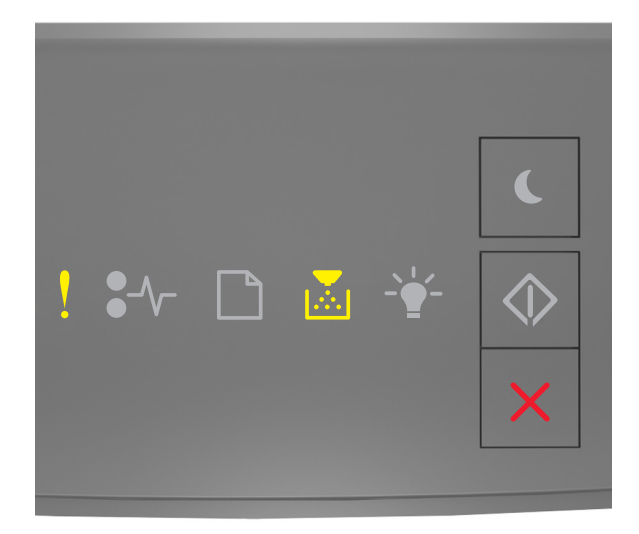

## - På

Om lampsekvensen på skrivarens kontrollpanel stämmer överens med lampsekvensen i föregående bild gör du följande:

- 1 Kontrollera om tonerkassetten och bildhanteringsenheten är Lexmark-auktoriserat *MICR*-material (Magnetic Ink Character Recognition) eller inte.
- 2 Byt ut tonerkassetten eller bildhanteringsenheten så att båda är Lexmark-auktoriserade MICR- eller icke-MICR- förbrukningsartiklar.

#### Anmärkningar:

- En lista med tillbehör som stöds finns i avsnittet "Beställa förbrukningsartiklar" i *Användarhandboken* eller på <u>www.lexmark.com</u>.
- Om du vill ha mer information om MICR går du till <u>www.lexmark.com.</u>

#### Kassettnivå låg [88.xx]

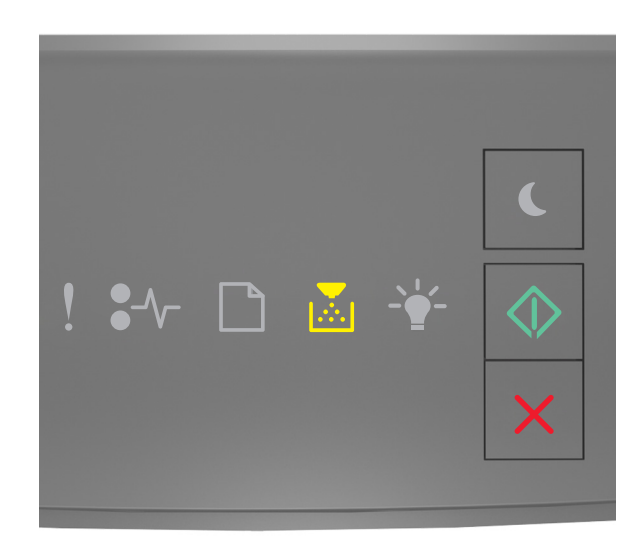

# På

Om lampsekvensen på skrivarens kontrollpanel stämmer överens med lampsekvensen i föregående bild kan du behöva beställa en tonerkassett. Vid behov trycker du på 🐼 på skrivarens kontrollpanel för att fortsätta skriva ut.

#### Kassett nära låg nivå [88.xy]

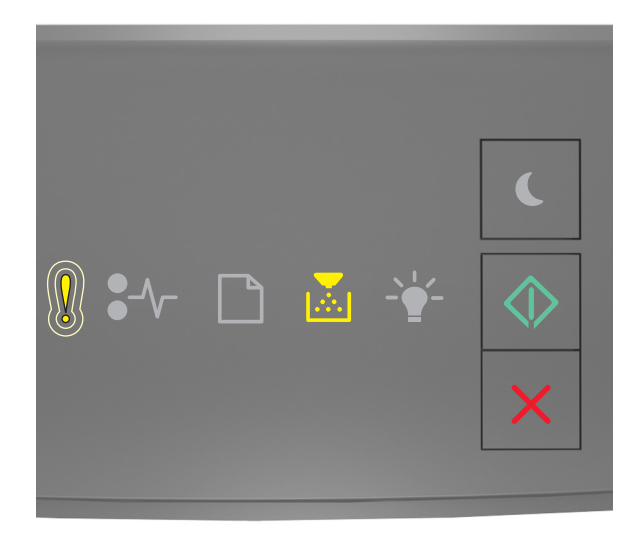

! - Blinkar sakta

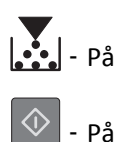

Om lampsekvensen på skrivarens kontrollpanel stämmer överens med lampsekvensen i föregående bild ska du vid behov trycka på 🔯 på skrivarens kontrollpanel för att fortsätta utskriften.

#### Mycket låg kassettnivå [88.xy]

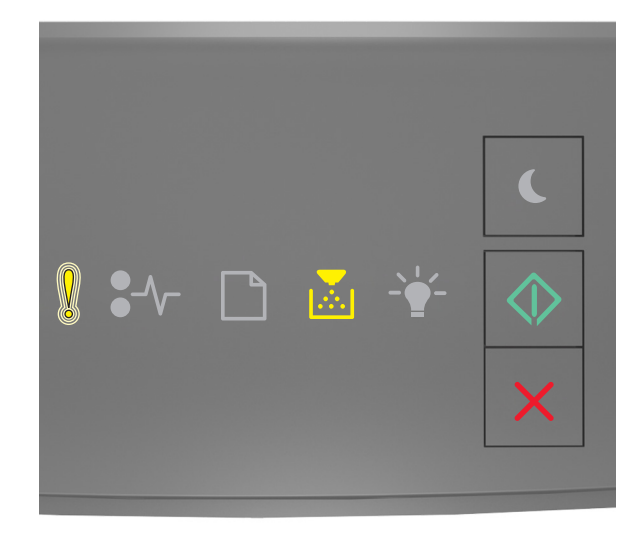

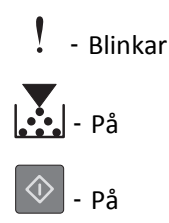

Om lampsekvensen på skrivarens kontrollpanel stämmer överens med lampsekvensen i föregående bild kan du behöva byta ut tonerpatronen mycket snart. Mer information finns i avsnittet "Byta ut förbrukningsmaterial" i Användarhandboken.

Vid behov trycker du på 🔷 på skrivarens kontrollpanel för att fortsätta skriva ut.

#### Patron från annan tillverkare, se användarhandboken [33.xy]

Om lamporna på skrivarens kontrollpanel blinkar från vänster till höger upprepade gånger har skrivaren upptäckt en patron som inte kommer från Lexmark som är installerad i skrivaren.

Din Lexmark-skrivare är utformad att fungera bäst med äkta förbrukningsartiklar och reservdelar från Lexmark. Användning av tredje parts förbrukningsmaterial eller delar kan påverka prestanda, driftsäkerhet, eller livslängd för skrivaren och dess bildhanteringskomponenter. Varning – risk för skador: Användning av tredje parts förbrukningsmaterial eller delar kan påverka garantiskyddet. Skador som orsakas genom användning av tredje parts förbrukningsmaterial eller reservdelar kanske inte omfattas av garantin.

Alla livslängdsindikatorer är utformade för att fungera med Lexmarks förbrukningsartiklar och reservdelar och kan ge oförutsedda resultat om förbrukningsartiklar eller reservdelar från tredje part används. Användning av bildhanteringskomponenter utöver den avsedda livslängden kan skada din Lexmark-skrivare eller tillhörande komponenter.

För att godkänna alla eventuella risker och för att fortsätta att använda icke äkta förbrukningsartiklar eller delar i

skrivaren trycker du på och håller ned knapparna 📀 och 🔀 samtidigt i tre sekunder så försvinner lampsekvensen.

**Obs!** En lista över tillbehör som stöds finns i avsnittet "Beställa förbrukningsartiklar" i *Användarhandboken* eller på <u>http://support.lexmark.com</u>.

#### Byt ut kassetten, 0 beräknade sidor återstår [88.xy]

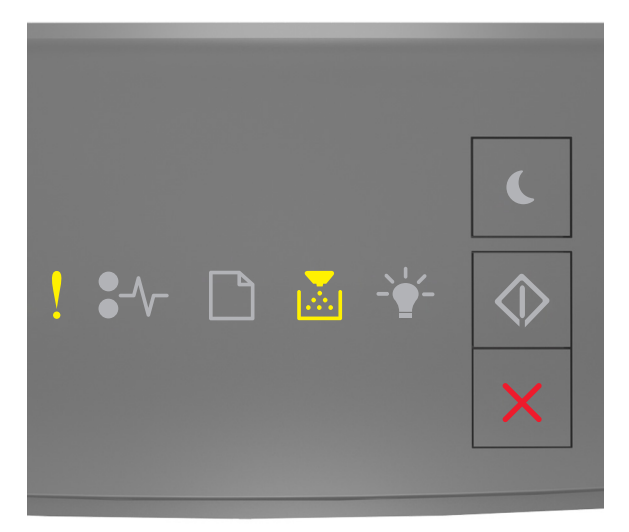

– På

Om lampsekvensen på skrivarens kontrollpanel stämmer överens med lampsekvensen i föregående bild trycker du snabbt två gånger på 🕥 för att se åtföljande lampsekvens.

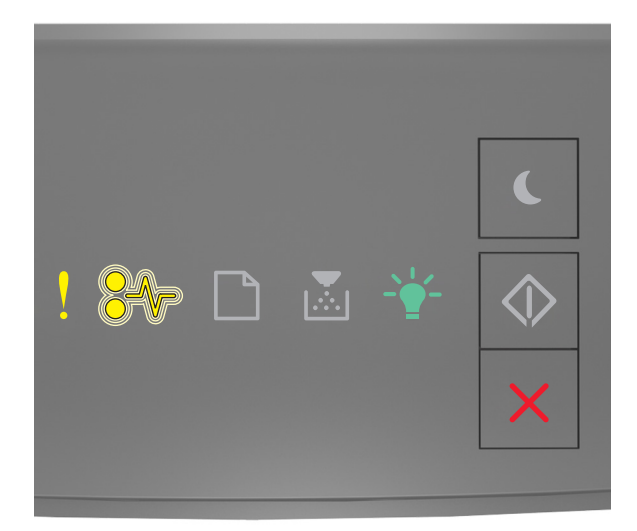

#### ! – På

● √ — – Blinkar

Om den åtföljande lampsekvensen stämmer överens med lampsekvensen i föregående bild byter du ut tonerkassetten. Om du vill ha mer information kan du se instruktionsbladet som medföljde förbrukningsmaterialet eller avsnittet "Byta ut förbrukningsmaterial" i Användarhandboken.

**Obs!** Om du inte har någon ny tonerpatron kan du se avsnittet "Beställa förbrukningsartiklar" i *Användarhandboken* eller besöka <u>www.lexmark.com</u>.

#### Byt ut kassetten, fel skrivarområde [42.xy]

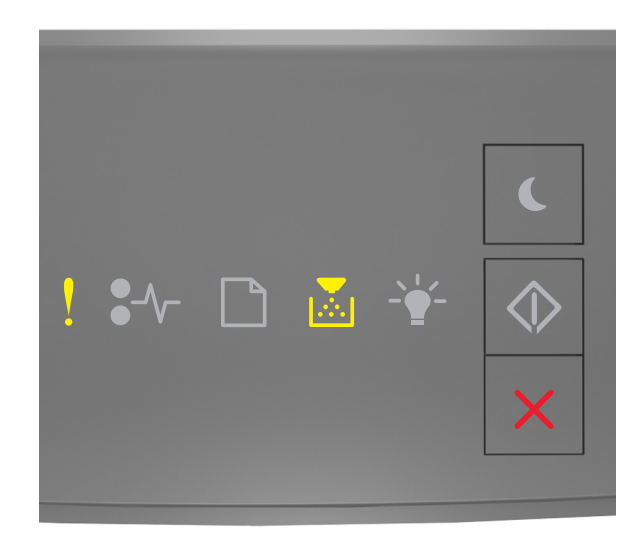

# – På

Om lampsekvensen på skrivarens kontrollpanel stämmer överens med lampsekvensen i föregående bild trycker du snabbt två gånger på 🐼 för att se åtföljande lampsekvens.

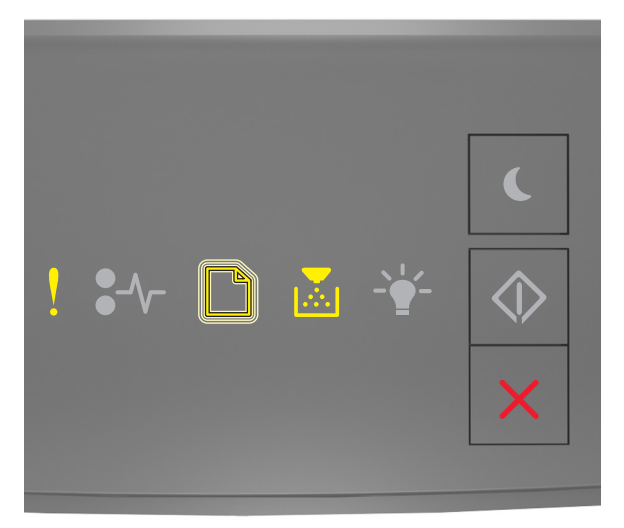

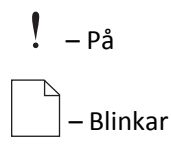

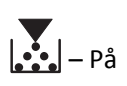

Om den åtföljande lampsekvensen överensstämmer med lampsekvensen i föregående bild installerar du en tonerkassett som överensstämmer med skrivarens regionsnummer. *x* anger värdet för skrivarens region. *y* anger värdet för kassettens region. x och y kan ha följande värden:

#### Regioner för skrivare och tonerpatroner

| Regionsnummer (x) | Region (y)                                       |
|-------------------|--------------------------------------------------|
| 0                 | Globalt                                          |
| 1                 | USA, Kanada                                      |
| 2                 | EES, Schweiz                                     |
| 3                 | Asien/Stillahavsområdet, Australien, Nya Zeeland |
| 4                 | Latinamerika                                     |
| 5                 | Afrika, Mellanöstern, övriga Europa              |
| 9                 | Ogiltig                                          |

#### Anmärkningar:

- x- och y-värdena representerar .xy i koden som visas på den inbäddade webbservern.
- Värdena x och y måste stämma överens för att utskriften ska fortsätta.

#### Installera om kassett som saknas eller inte svarar [31.xy]

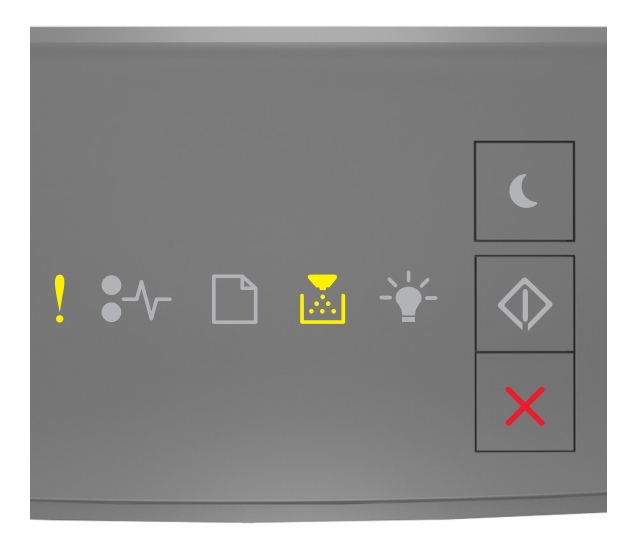

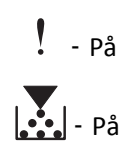

Om lampsekvensen på skrivarens kontrollpanel stämmer överens med lampsekvensen i föregående bild trycker du snabbt två gånger på 🕥 för att se åtföljande lampsekvens.

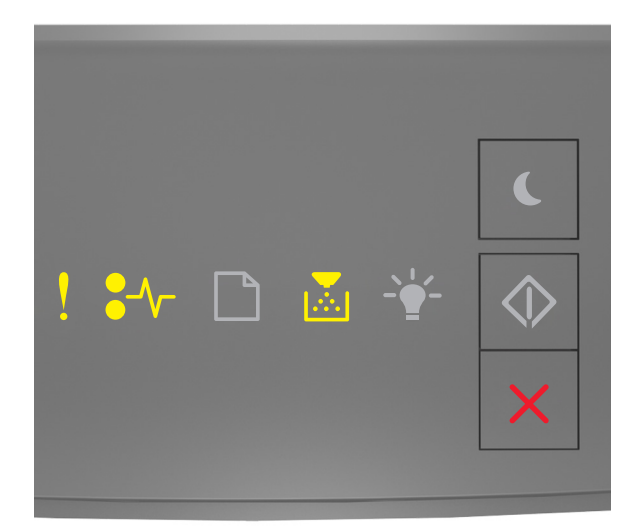

### ! - På ●∕∕− - På

### På

Om den åtföljande lampsekvensen stämmer överens med lampsekvensen i föregående bild ska du försöka med något av följande:

- Ta bort tonerkassetten och installera om den.
- Ta bort tonerkassetten och installera en ny. Om du vill ha mer information kan du se instruktionsbladet som medföljde förbrukningsartikeln.

#### Byt ut inkompatibel kassett [32.xy]

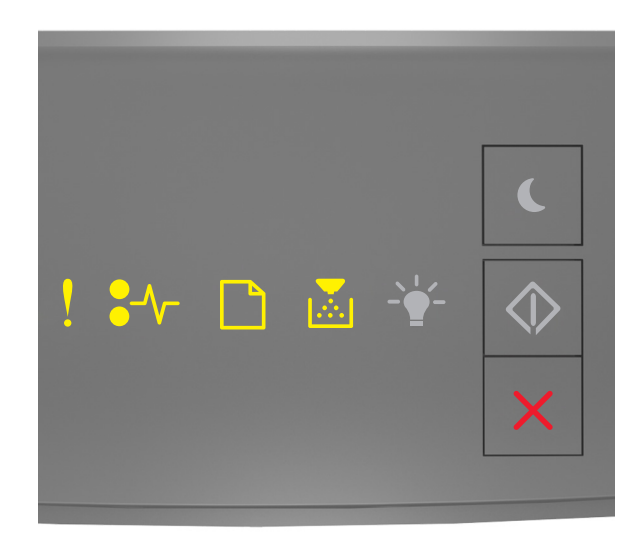

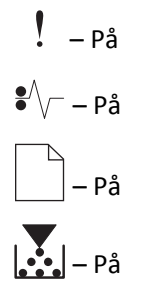

Om lampsekvensen på skrivarens kontrollpanel stämmer överens med föregående lampsekvens ska du ta bort tonerkassetten och installera en som stöds. Om du vill ha mer information kan du se instruktionsbladet som medföljde förbrukningsartikeln.

**Obs!** Om du inte har någon ny tonerpatron kan du se avsnittet "Beställa förbrukningsartiklar" i *Användarhandboken* eller besöka <u>www.lexmark.com</u>.

### Meddelanden om bildhanteringsenhet

#### Bildhanteringsenhet låg [84.xy]

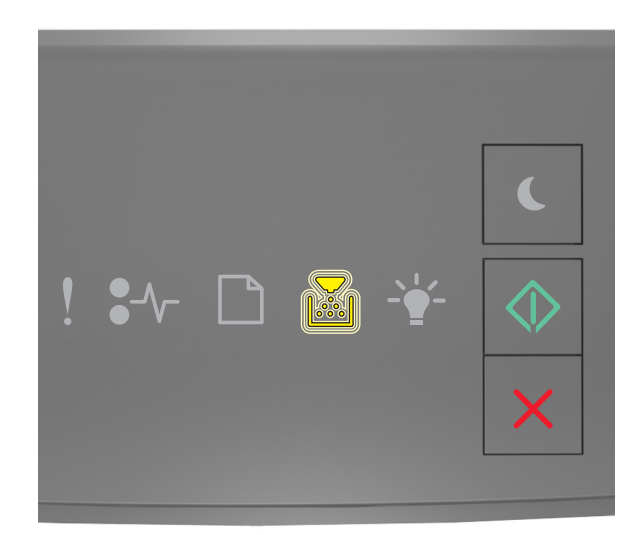

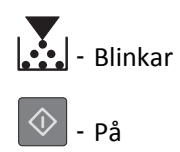

Om lampsekvensen på skrivarens kontrollpanel stämmer överens med lampsekvensen i föregående bild kan du behöva beställa en bildhanteringsenhet. Vid behov trycker du på 🔯 på skrivarens kontrollpanel för att fortsätta skriva ut.

#### Bildhanteringsenhet nära låg nivå [84.xy]

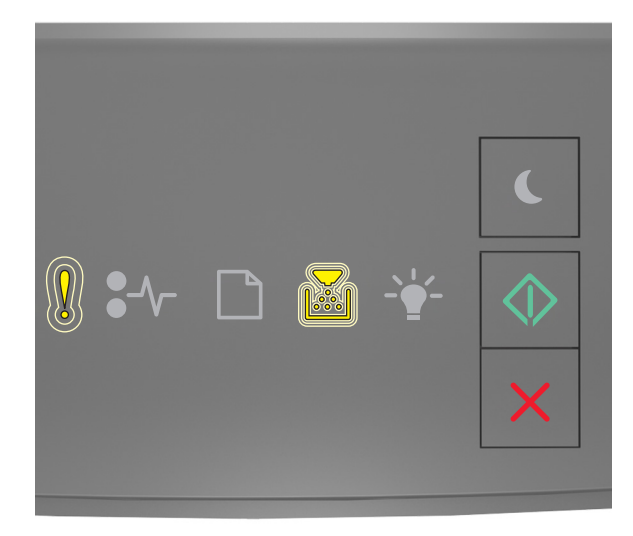

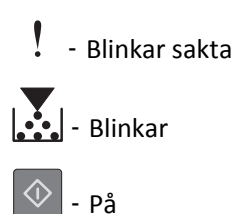

Om lampsekvensen på skrivarens kontrollpanel stämmer överens med lampsekvensen i föregående bild ska du vid behov trycka på 🕥 på skrivarens kontrollpanel för att fortsätta utskriften.

#### Bildhanteringsenhet mycket låg [84.xy]

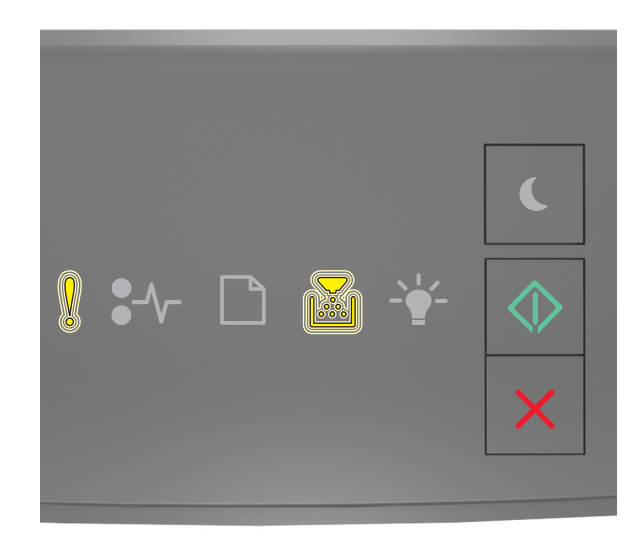

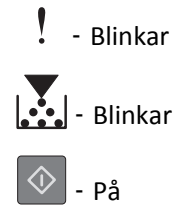

Om lampsekvensen på skrivarens kontrollpanel stämmer överens med lampsekvensen i föregående bild kan du behöva byta ut bildhanteringsenheten mycket snart. Mer information finns i avsnittet "Byta ut förbrukningsmaterial" i Användarhandboken.

Vid behov trycker du på 🔷 på skrivarens kontrollpanel för att fortsätta skriva ut.

#### Bildhanteringsenhet från annan tillverkare, se användarhandboken [33.xy]

Om lamporna på skrivarens kontrollpanel blinkar från vänster till höger upprepade gånger har skrivaren upptäckt en bildhanteringsenhet som inte kommer från Lexmark som är installerad i skrivaren.

Din Lexmark-skrivare är utformad att fungera bäst med äkta förbrukningsartiklar och reservdelar från Lexmark. Användning av tredje parts förbrukningsmaterial eller delar kan påverka prestanda, driftsäkerhet, eller livslängd för skrivaren och dess bildhanteringskomponenter.

Varning – risk för skador: Användning av tredje parts förbrukningsmaterial eller delar kan påverka garantiskyddet. Skador som orsakas genom användning av tredje parts förbrukningsartiklar eller reservdelar omfattas inte av garantin.

Alla livslängdsindikatorer är utformade för att fungera med Lexmarks förbrukningsartiklar och reservdelar och kan ge oförutsedda resultat om förbrukningsartiklar eller reservdelar från tredje part används. Användning av bildhanteringskomponenter utöver den avsedda livslängden kan skada din Lexmark-skrivare eller tillhörande komponenter.

För att godkänna alla eventuella risker och för att fortsätta att använda icke äkta förbrukningsartiklar eller delar i

skrivaren trycker du på och håller ned knapparna 📀 och 🔀 samtidigt i fyra sekunder så försvinner lampsekvensen.

**Obs!** En lista över tillbehör som stöds finns i avsnittet "Beställa förbrukningsartiklar" i *Användarhandboken* eller på <u>http://support.lexmark.com</u>.

#### Byt ut bildhanteringsenheten, 0 beräknade sidor återstår [84.xy]

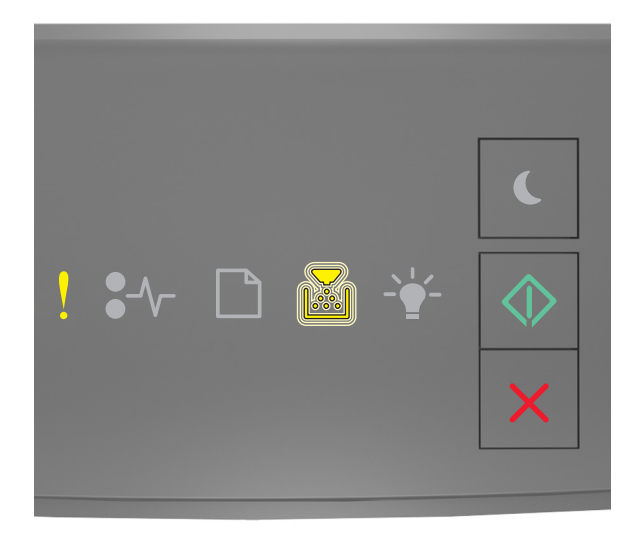

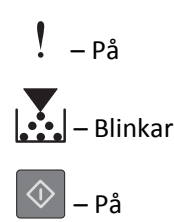

Om lampsekvensen på skrivarens kontrollpanel stämmer överens med lampsekvensen i föregående bild byter du ut bildhanteringsenheten. Om du vill ha mer information kan du se instruktionsbladet som medföljde förbrukningsartikeln.

**Obs!** Om du inte har någon ny bildhanteringsenhet kan du se avsnittet "Beställa förbrukningsartiklar" i *Användarhandboken* eller besöka <u>www.lexmark.com</u>.

#### Installera om bildhanteringsenhet som saknas eller inte svarar [31.xy]

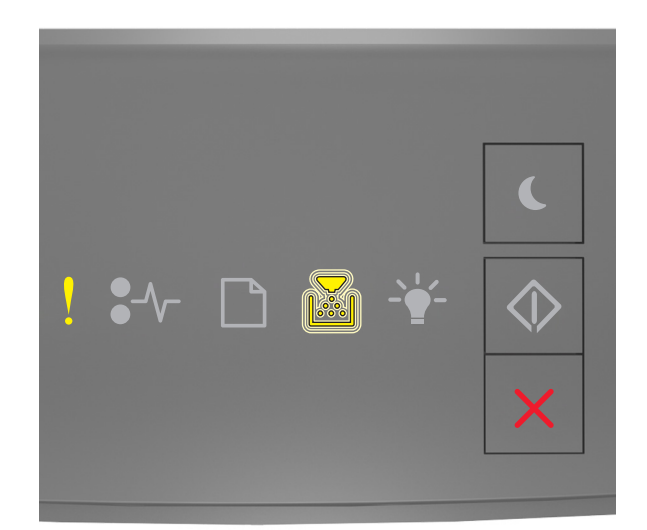

### - På

### - Blinkar

Om lampsekvensen på skrivarens kontrollpanel stämmer överens med lampsekvensen i föregående bild trycker du snabbt två gånger på 🐼 för att se åtföljande lampsekvens.

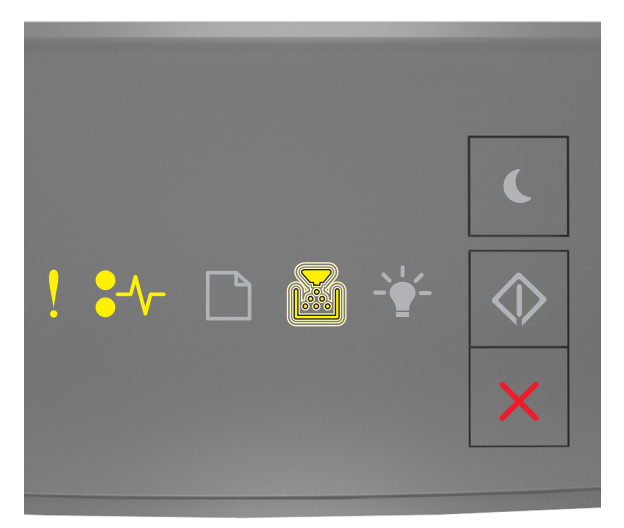

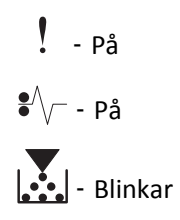

Om den åtföljande lampsekvensen stämmer överens med lampsekvensen i föregående bild ska du försöka med något av följande:

- Ta bort bildhanteringsenheten och sätt sedan tillbaka den.
- Ta bort bildhanteringsenheten och sätt sedan i en ny. Om du vill ha mer information kan du se instruktionsbladet som medföljde förbrukningsartikeln.

#### Byt ut inkompatibel bildhanteringsenhet [32.xy]

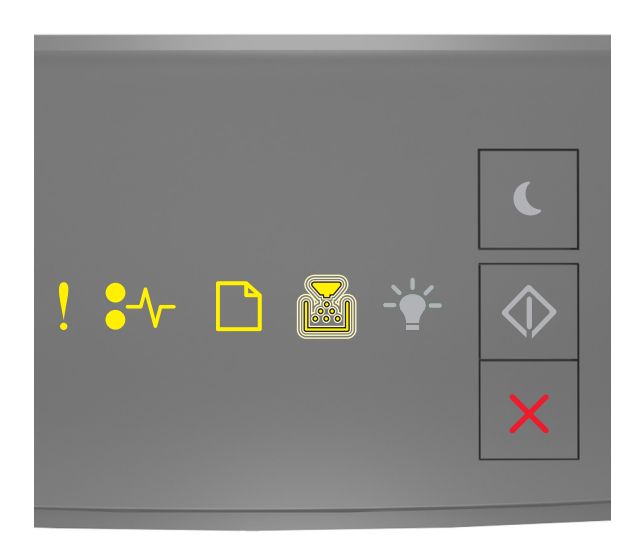

! – På ●√ – På □ – På ■ – Blinkar

Om lampsekvensen på skrivarens kontrollpanel stämmer överens med lampsekvensen i föregående bild ska du ta bort bildhanteringsenheten och installera en som stöds. Om du vill ha mer information kan du se instruktionsbladet som medföljde förbrukningsartikeln.

**Obs!** Om du inte har någon ny bildhanteringsenhet kan du se avsnittet "Beställa förbrukningsartiklar" i *Användarhandboken* eller besöka <u>www.lexmark.com</u>.

### Meddelanden om pappersmatning

Fel pappersstorlek, öppna [papperskälla] [34]

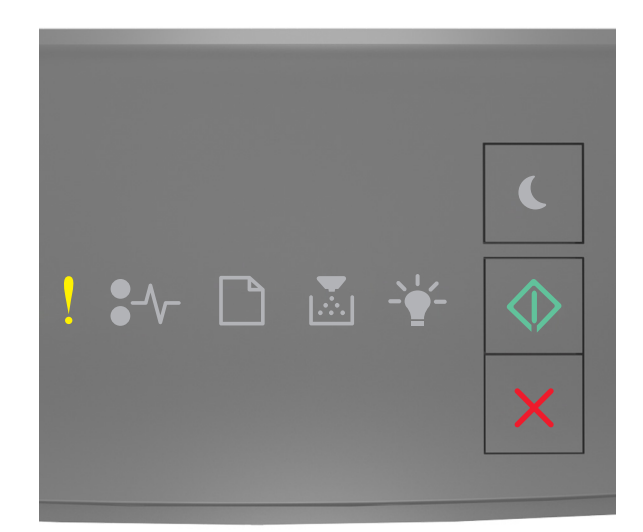

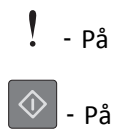

Om lampsekvensen på skrivarens kontrollpanel stämmer överens med lampsekvensen i föregående bild trycker du snabbt två gånger på för att se åtföljande lampsekvens.

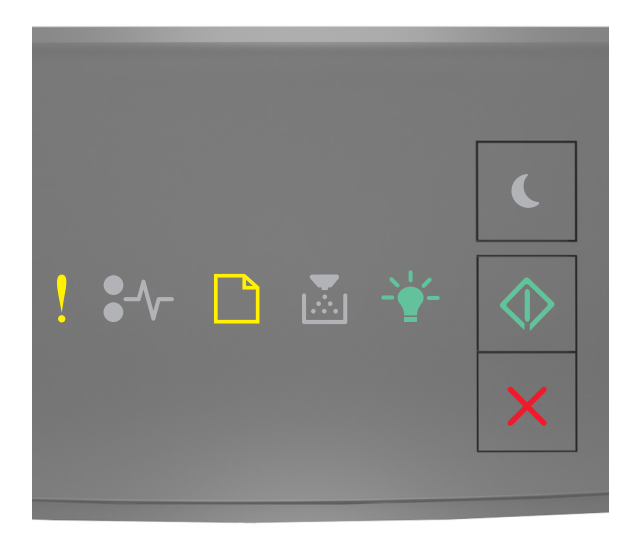

! - På

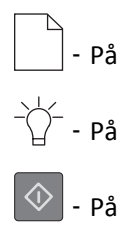

Om den åtföljande lampsekvensen stämmer överens med lampsekvensen i föregående bild ska du försöka med något av följande:

- Fyll på rätt storlek och typ av papper.
- På skrivarens kontrollpanel trycker du på 🔷 för att ta bort lampsekvensen och skriva ut från ett annat magasin.
- Kontrollera längd- och breddstöden i magasinet och att papperet är ilagt på rätt sätt i magasinet.
- Se till att rätt pappersstorlek och papperstyp har angetts i inställningarna i dialogrutan Utskriftsegenskaper eller Skriv ut.
- Kontrollera att korrekt pappersstorlek och papperstyp har angetts på pappersmenyn på skrivarens kontrollpanel:
  - Om skrivaren är nätverksansluten ska du öppna den inlagda webbservern.
    - 1 Öppna en webbläsare och ange sedan skrivarens IP-adress i adressfältet.

#### Anmärkningar:

- Skriv ut en sida med nätverksinställningar eller menyinställningar och hitta sedan IP-adressen i TCP/IP-avsnittet.
- Om du använder en proxyserver inaktiverar du den tillfälligt för att kunna öppna webbsidan på rätt sätt.
- 2 Klicka på Inställningar >Pappersmeny.
- Om skrivaren är ansluten till datorn via en USB- eller parallellkabel visar du menyn Papper med hjälp av Installationsprogram för lokal skrivare (Windows) eller med hjälp av Utskriftsinställningar (Mac OS).

**Obs!** Se till att pappersstorleken är korrekt inställd. Om t.ex. storleken i universalarkmataren är inställd på Universell kontrollerar du att papperet är tillräckligt stort för de data som skrivs ut.

#### Fyll på [papperskälla] med [namn på anpassad typ] [pappersriktning]

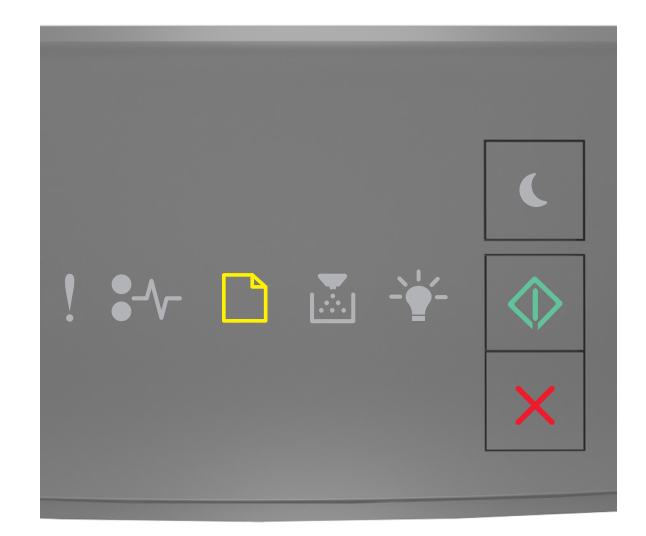

# - På

Om lampsekvensen på skrivarens kontrollpanel stämmer överens med lampsekvensen i föregående bild ska du försöka med något av följande:

- Fyll på facket eller mataren med rätt pappersstorlek och -typ.
- Tryck på 🔷 på skrivarens kontrollpanel för att fortsätta skriva ut.

**Obs!** Om skrivaren hittar ett fack med rätt pappersstorlek och papperstyp, så matas papper från det facket. Om skrivaren inte hittar något fack med rätt pappersstorlek och papperstyp, så görs utskrifterna från standardpapperskällan.

#### Fyll på [papperskällan] med [anpassad strängtyp] [riktning]

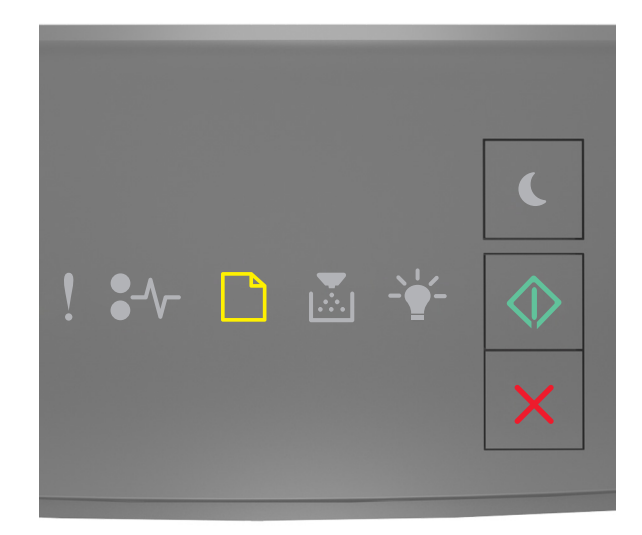

## - På

Om lampsekvensen på skrivarens kontrollpanel stämmer överens med lampsekvensen i föregående bild ska du försöka med något av följande:

- Fyll på facket eller mataren med rätt pappersstorlek och -typ.
- Tryck på 🔷 på skrivarens kontrollpanel för att fortsätta skriva ut.

**Obs!** Om skrivaren hittar ett fack med rätt pappersstorlek och papperstyp, så matas papper från det facket. Om skrivaren inte hittar något fack med rätt pappersstorlek och papperstyp, så görs utskrifterna från standardpapperskällan.

• Tryck på 🔀 på skrivarens kontrollpanel för att avbryta utskriftsjobbet.

#### Fyll på [papperskälla] med [pappersstorlek] [riktning]

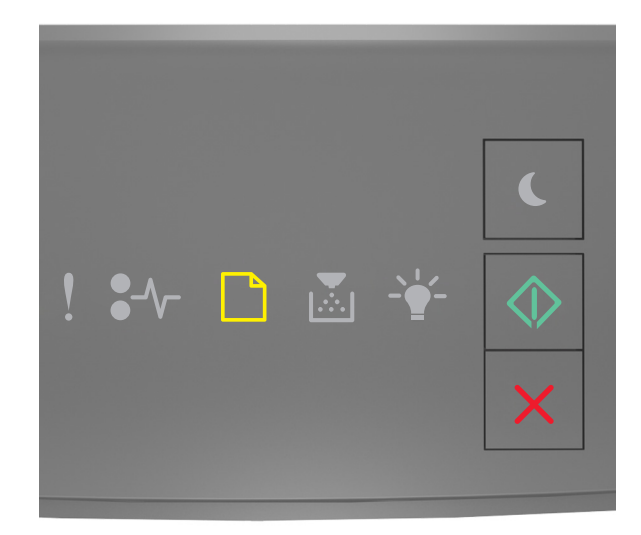

## - På

Om lampsekvensen på skrivarens kontrollpanel stämmer överens med lampsekvensen i föregående bild ska du försöka med något av följande:

- Fyll på facket eller mataren med rätt pappersstorlek och -typ.
- Tryck på 🔷 på skrivarens kontrollpanel för att fortsätta skriva ut.

**Obs!** Om skrivaren hittar ett fack med rätt pappersstorlek matas papper från det facket. Om skrivaren inte hittar något fack med rätt pappersstorlek, så görs utskrifterna från standardpapperskällan.

• Tryck på 🔀 på skrivarens kontrollpanel för att avbryta utskriftsjobbet.

#### Fyll på [papperskälla] med [papperstyp] [pappersstorlek] [riktning]

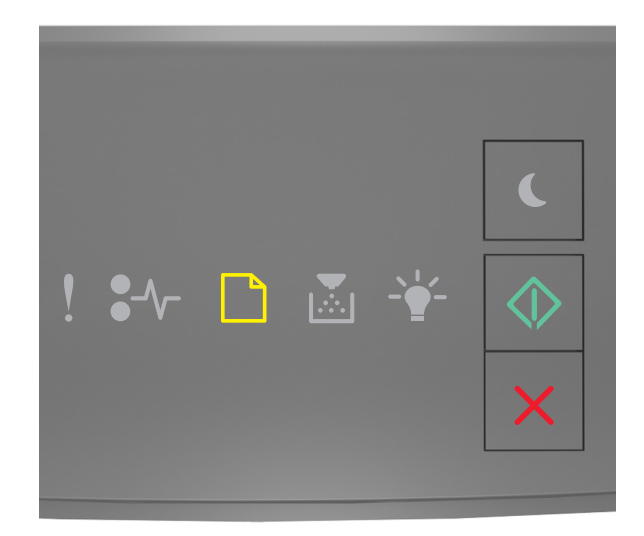

## - På

Om lampsekvensen på skrivarens kontrollpanel stämmer överens med lampsekvensen i föregående bild ska du försöka med något av följande:

- Fyll på facket eller mataren med rätt pappersstorlek och -typ.
- Tryck på 🔷 på skrivarens kontrollpanel för att fortsätta skriva ut.

**Obs!** Om skrivaren hittar ett fack med rätt pappersstorlek och papperstyp, så matas papper från det facket. Om skrivaren inte hittar något fack med rätt pappersstorlek och papperstyp, så görs utskrifterna från standardpapperskällan.

• Tryck på 🔀 på skrivarens kontrollpanel för att avbryta utskriftsjobbet.

#### Fyll på den manuella arkmataren med [namn på anpassad typ] [riktning]

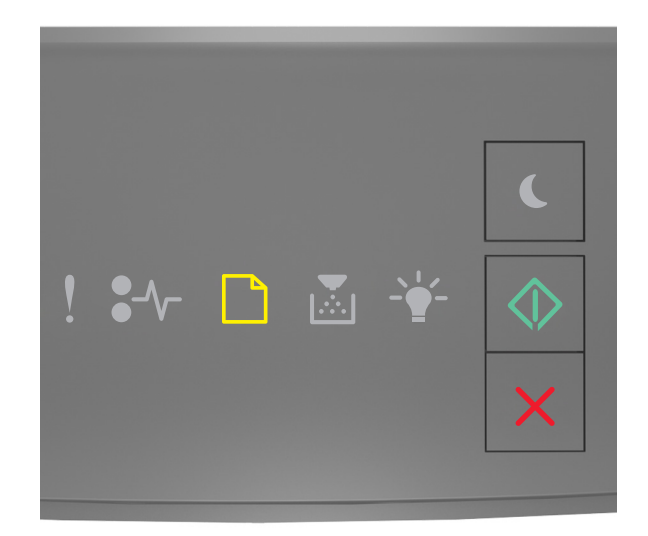

## - På

Om lampsekvensen på skrivarens kontrollpanel stämmer överens med lampsekvensen i föregående bild ska du försöka med något av följande:

- Fyll på universalarkmataren med rätt pappersstorlek och papperstyp.
- Tryck på 🔷 på skrivarens kontrollpanel för att fortsätta skriva ut.

**Obs!** Om inget papper finns i arkmataren åsidosätter skrivaren begäran manuellt och skriver ut från ett fack som väljs automatiskt.

#### Fyll på den manuella arkmataren med [anpassad strängtyp] [riktning]

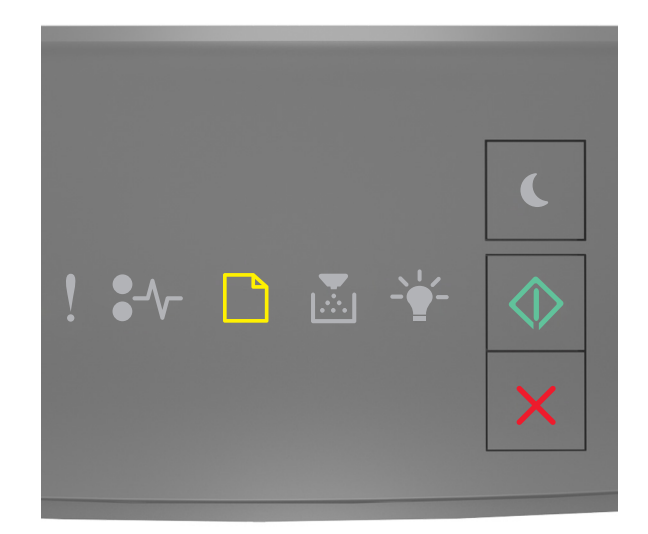

## - På

Om lampsekvensen på skrivarens kontrollpanel stämmer överens med lampsekvensen i föregående bild ska du försöka med något av följande:

- Fyll på universalarkmataren med rätt pappersstorlek och papperstyp.
- Tryck på 🔷 på skrivarens kontrollpanel för att fortsätta skriva ut.

**Obs!** Om inget papper finns i arkmataren åsidosätter skrivaren begäran manuellt och skriver ut från ett fack som väljs automatiskt.

#### Fyll på den manuella arkmataren med [pappersstorlek] [riktning]

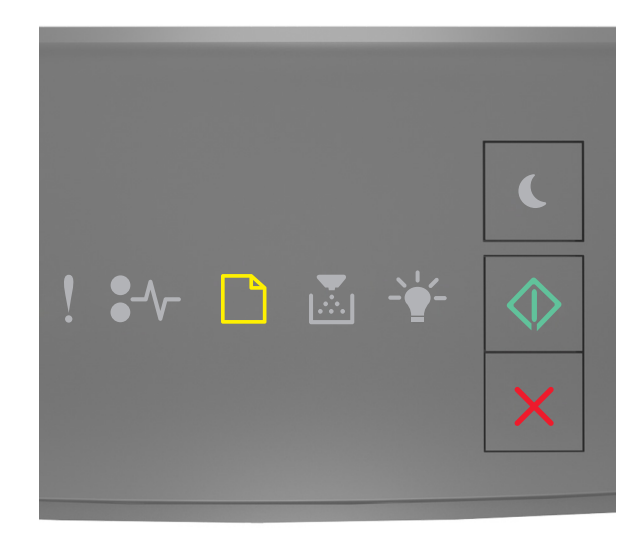

## - På

Om lampsekvensen på skrivarens kontrollpanel stämmer överens med lampsekvensen i föregående bild ska du försöka med något av följande:

- Fyll på arkmataren med rätt pappersstorlek och -typ.
- Tryck på 🔯 på skrivarens kontrollpanel för att fortsätta skriva ut.

**Obs!** Om inget papper finns i arkmataren åsidosätter skrivaren begäran manuellt och skriver ut från ett fack som väljs automatiskt.

#### Fyll på den manuella arkmataren med [papperstyp] [pappersstorlek] [riktning]

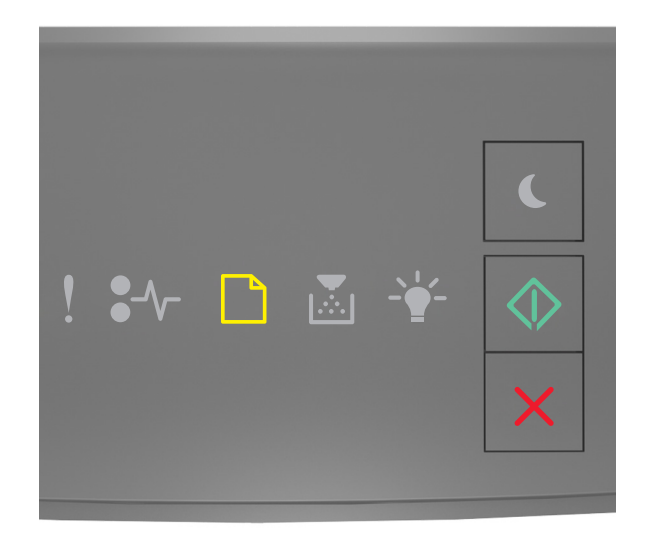

## - På

Om lampsekvensen på skrivarens kontrollpanel stämmer överens med lampsekvensen i föregående bild ska du försöka med något av följande:

- Fyll på universalarkmataren med rätt pappersstorlek och papperstyp.
- Tryck på 🔯 på skrivarens kontrollpanel för att fortsätta skriva ut.

**Obs!** Om inget papper finns i arkmataren åsidosätter skrivaren begäran manuellt och skriver ut från ett fack som väljs automatiskt.

#### Ta bort papper från standardfacket

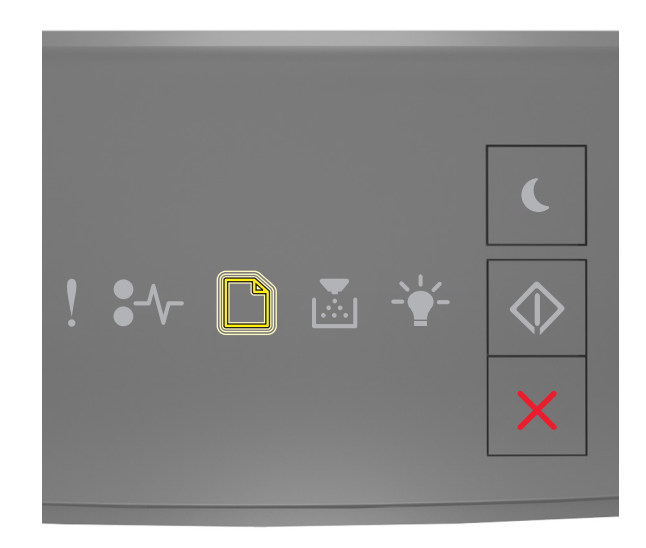

#### - Blinkar

Om lampsekvensen på skrivarens kontrollpanel stämmer överens med lampsekvensen i föregående bild gör du följande:

- **1** Ta bort pappersbunten från standardutmatningsfacket.
- **2** Tryck på 🔷 på skrivarens kontrollpanel för att fortsätta skriva ut.

### Meddelanden om skrivarkommunikationsfel

#### Nätverk [x] programvarufel [54]

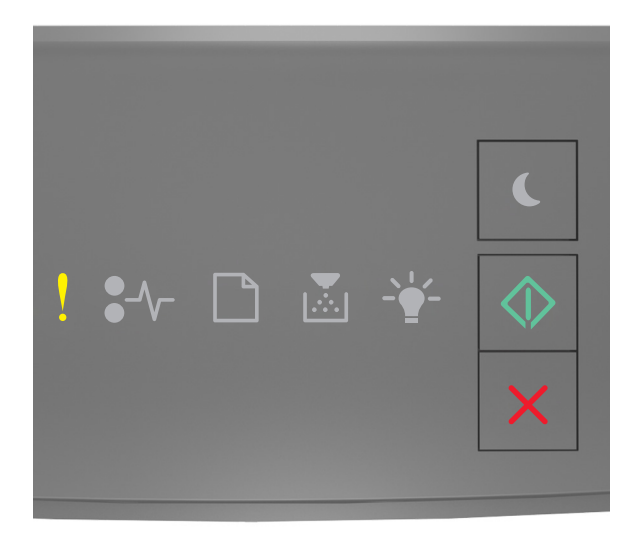

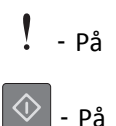

Om lampsekvensen på skrivarens kontrollpanel stämmer överens med lampsekvensen i föregående bild trycker du snabbt två gånger på för att se åtföljande lampsekvens.

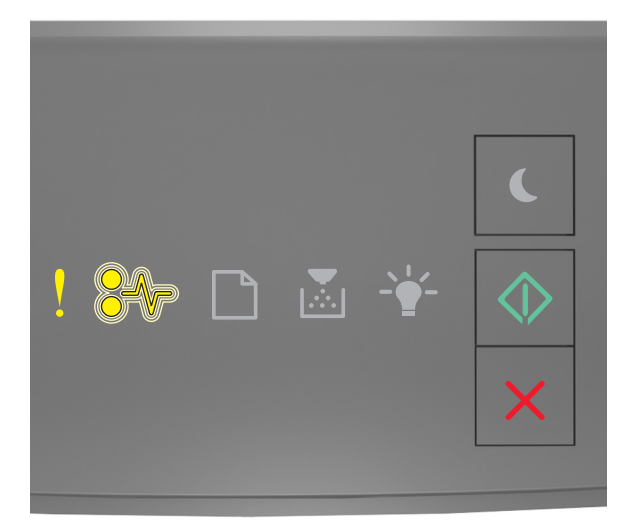

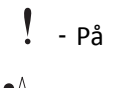

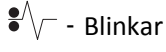

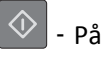

Om den åtföljande lampsekvensen stämmer överens med lampsekvensen i föregående bild ska du försöka med något av följande:

- Tryck på 🔷 på skrivarens kontrollpanel för att fortsätta skriva ut.
- Koppla från routern och vänta sedan i 30 sekunder och anslut sedan routern igen.
- Stäng av skrivaren, vänta i ungefär 10 sekunder och slå på skrivaren igen.
- Uppdatera den fasta programvaran för nätverk i skrivaren eller skrivarservern. Mer information finns på Lexmarks webbplats på <a href="http://support.lexmark.com">http://support.lexmark.com</a>.

#### Standardparallellport avaktiverad [56]

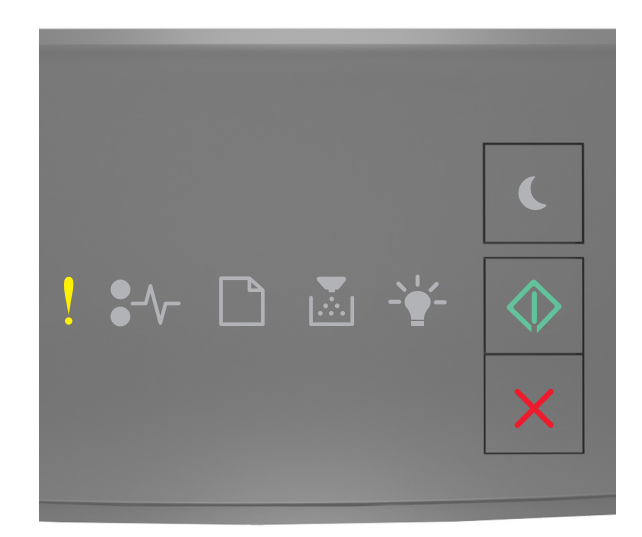

### - På

#### 🔷 - På

Om lampsekvensen på skrivarens kontrollpanel stämmer överens med lampsekvensen i föregående bild trycker du snabbt två gånger på 🐼 för att se åtföljande lampsekvens.

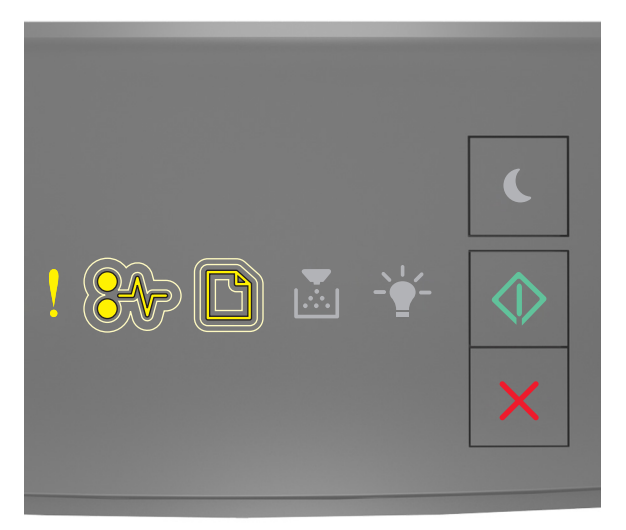

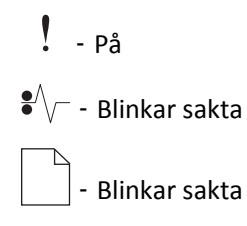

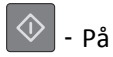

Om den åtföljande lampsekvensen stämmer överens med lampsekvensen i föregående bild ska du försöka med något av följande:

• Tryck på 🔷 på skrivarens kontrollpanel för att fortsätta skriva ut.

**Obs!** Skrivaren kasserar alla data som den har tagit emot via parallellporten.

- Ställ in parallellbufferten på Auto.
  - Om skrivaren är nätverksansluten ska du öppna den inlagda webbservern.
    - 1 Öppna en webbläsare och ange sedan skrivarens IP-adress i adressfältet.

#### Anmärkningar:

- Skriv ut en sida med nätverksinställningar eller menyinställningar och hitta IP-adressen i TCP/IPavsnittet.
- Om du använder en proxyserver inaktiverar du den tillfälligt för att kunna öppna webbsidan på rätt sätt.
- 2 Klicka på Inställningar >Nätverk/portar >Parallell.
- **3** Ange **2** i fältet Parallellbuffert.
- 4 Klicka på Skicka.
- Om skrivaren är ansluten till datorn via en USB- eller parallellkabel visar du menyn Parallell med hjälp av Installationsprogram för lokal skrivare (Windows) eller med hjälp av Utskriftsinställningar (Mac OS).

#### Standardnätverkprogramfel [54]

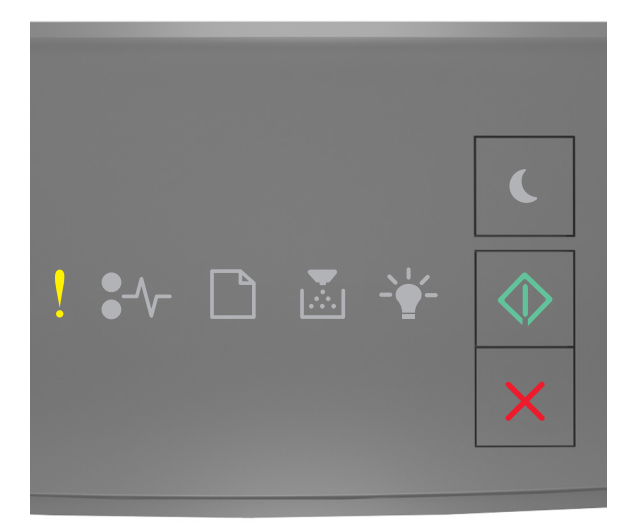

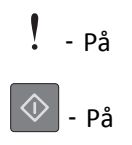

Om lampsekvensen på skrivarens kontrollpanel stämmer överens med lampsekvensen i föregående bild trycker du snabbt två gånger på 🕥 för att se åtföljande lampsekvens.

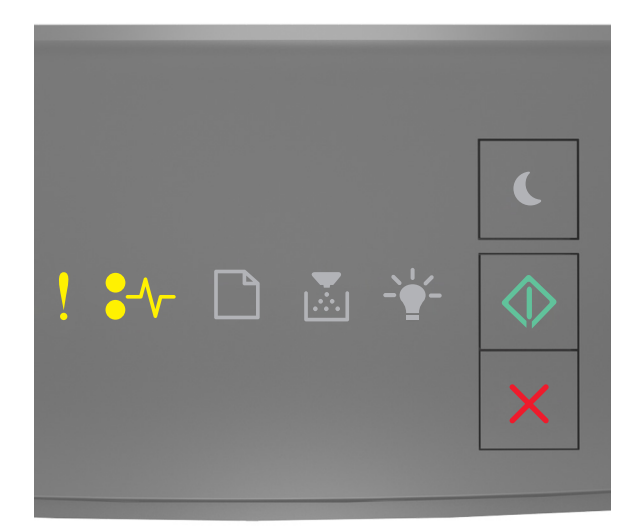

# ! - På

🔷 - På

Om den åtföljande lampsekvensen stämmer överens med lampsekvensen i föregående bild ska du försöka med något av följande:

- Tryck på 🔷 på skrivarens kontrollpanel för att fortsätta skriva ut.
- Stäng av skrivaren och sätt sedan på den igen.
- Uppdatera den fasta programvaran för nätverk i skrivaren eller på skrivarservern. Mer information finns på Lexmarks webbplats på <u>http://support.lexmark.com</u>.

#### Bakre USB-port avaktiverad [56]

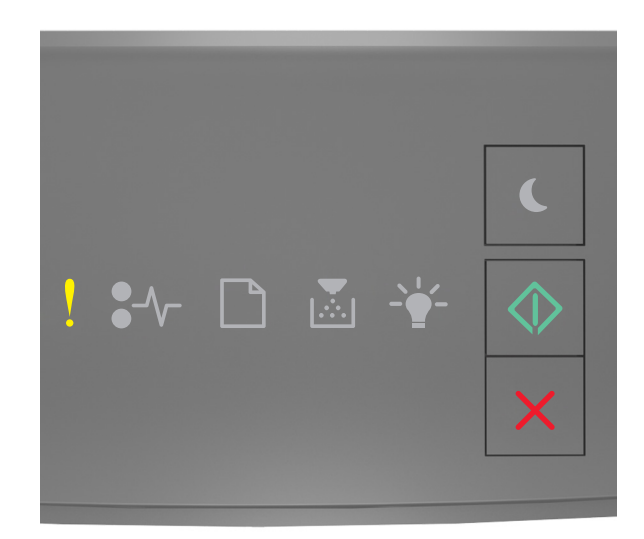

### - På

#### 🔷 - På

Om lampsekvensen på skrivarens kontrollpanel stämmer överens med lampsekvensen i föregående bild trycker du snabbt två gånger på 🐼 för att se åtföljande lampsekvens.

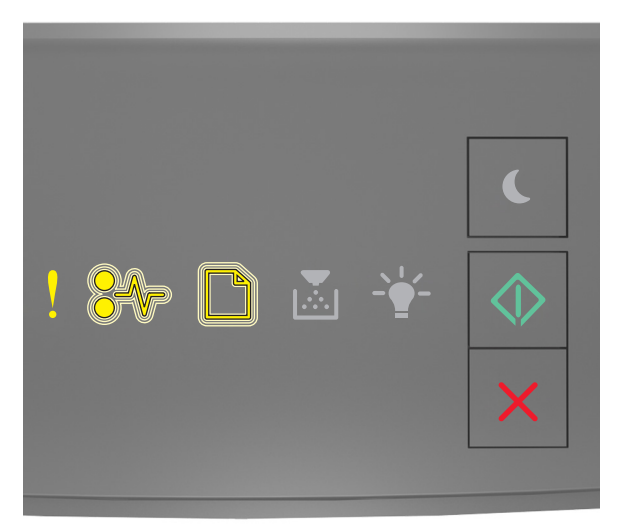

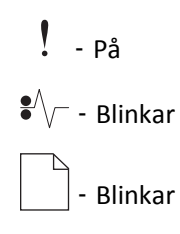

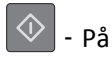

Om den åtföljande lampsekvensen stämmer överens med lampsekvensen i föregående bild ska du försöka med något av följande:

• Tryck på 🔷 på skrivarens kontrollpanel för att fortsätta skriva ut.

**Obs!** Skrivaren kasserar alla data som den har tagit emot via USB-porten.

- Ställ in USB-bufferten på Auto:
  - Om skrivaren är nätverksansluten ska du öppna den inlagda webbservern.
    - 1 Öppna en webbläsare och ange sedan skrivarens IP-adress i adressfältet.

#### Anmärkningar:

- Skriv ut en sida med nätverksinställningar eller menyinställningar och hitta IP-adressen i TCP/IPavsnittet.
- Om du använder en proxyserver inaktiverar du den tillfälligt för att kunna öppna webbsidan på rätt sätt.
- 2 Klicka på Inställningar >Nätverk/portar >Standard-USB.
- **3** Ange **2** i fältet USB-buffert.
- 4 Klicka på Skicka.
- Om skrivaren är ansluten till en dator via en USB-kabel eller parallellkabel kommer du åt USB-menyn via konfigurationsverktyget för lokal skrivare för Windows.

#### Meddelanden om fel med för lite minne

#### Otillräckligt minne för att sortera utskrifter [37]

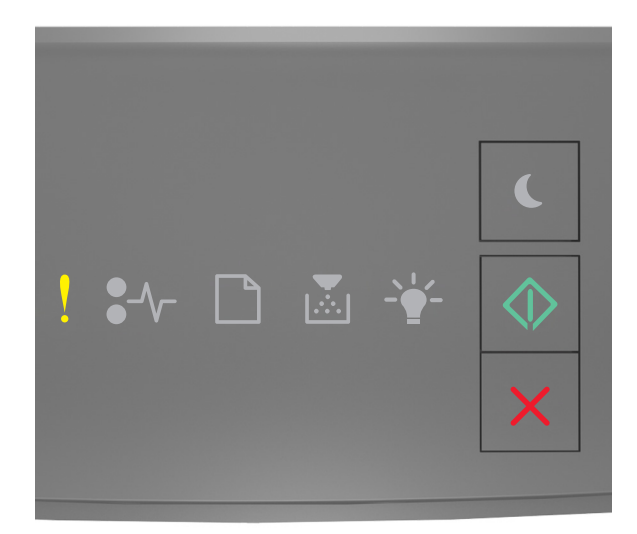

- På

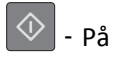

Om lampsekvensen på skrivarens kontrollpanel stämmer överens med lampsekvensen i föregående bild trycker du snabbt två gånger på 🔯 för att se åtföljande lampsekvens.

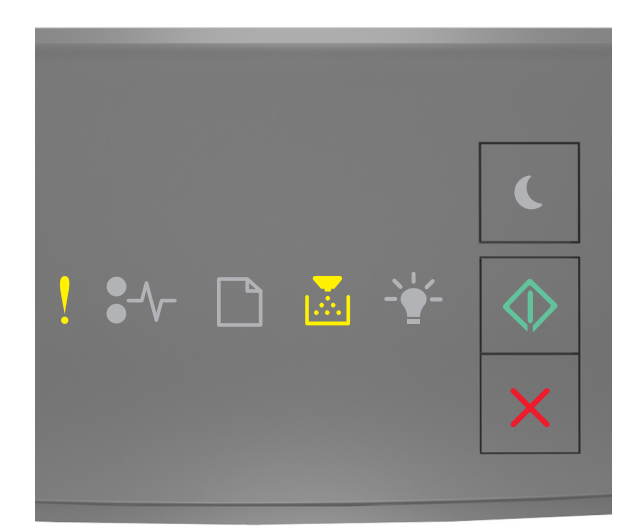

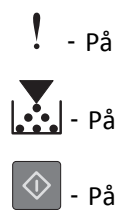

Om den åtföljande lampsekvensen stämmer överens med lampsekvensen i föregående bild ska du försöka med något av följande:

- Välj 💿 på skrivarens kontrollpanel för att skriva ut den del av jobbet som redan har lagrats och börja sortera resten av jobbet.
- Tryck på 🔀 på skrivarens kontrollpanel för att avbryta utskriftsjobbet.

#### Otillräckligt minne för funktionen Spara resurser [35]

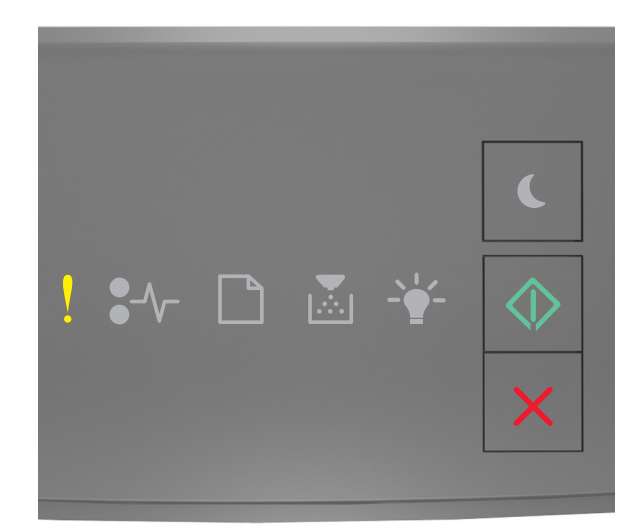

### - På

#### 🔷 - På

Om lampsekvensen på skrivarens kontrollpanel stämmer överens med lampsekvensen i föregående bild trycker du snabbt två gånger på 🐼 för att se åtföljande lampsekvens.

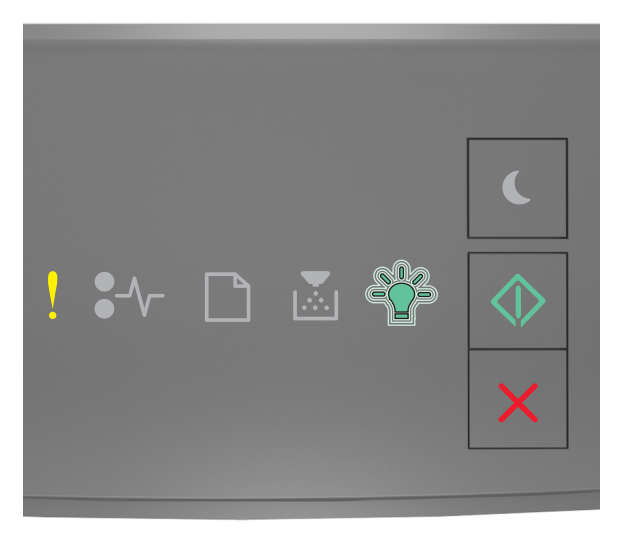

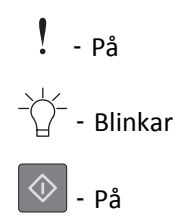

Om den åtföljande lampsekvensen stämmer överens med lampsekvensen i föregående bild trycker du på skrivarens kontrollpanel för att ta bort lampsekvensen.

Utskriftsjobbet skrivs ut utan funktionen Spara resurser.

#### Minnet fullt [38]

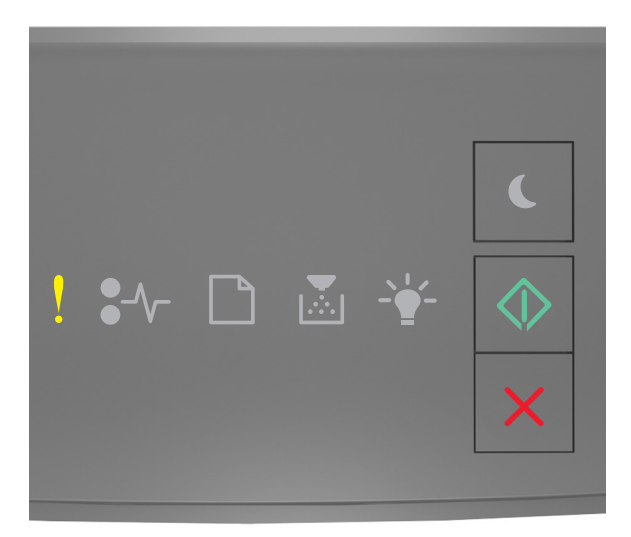

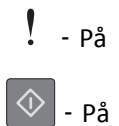

Om lampsekvensen på skrivarens kontrollpanel stämmer överens med lampsekvensen i föregående bild trycker du snabbt två gånger på 🔯 för att se åtföljande lampsekvens.

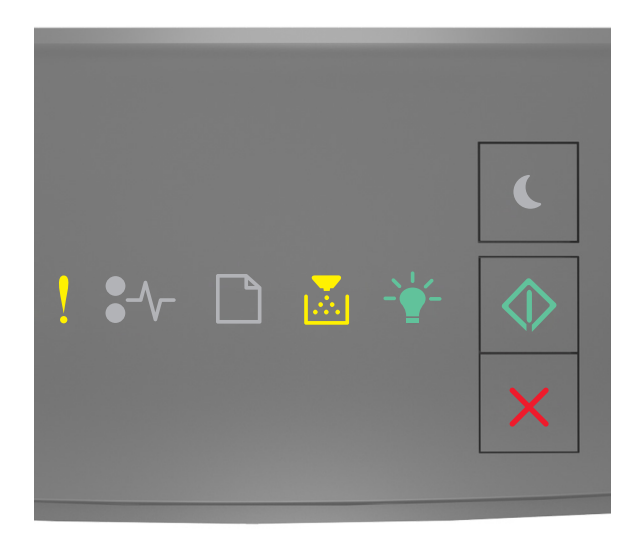
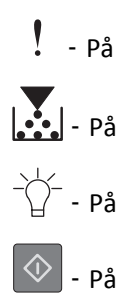

Om den åtföljande lampsekvensen stämmer överens med lampsekvensen i föregående bild ska du försöka med något av följande:

- Tryck på 🔷 på skrivarens kontrollpanel för att fortsätta skriva ut. Information går då förlorad.
- Tryck på 🔀 på skrivarens kontrollpanel för att avbryta utskriftsjobbet.
- Installera mer skrivarminne.
- Minska inställningen för upplösningen.

### **Diverse meddelanden**

#### Stäng framluckan

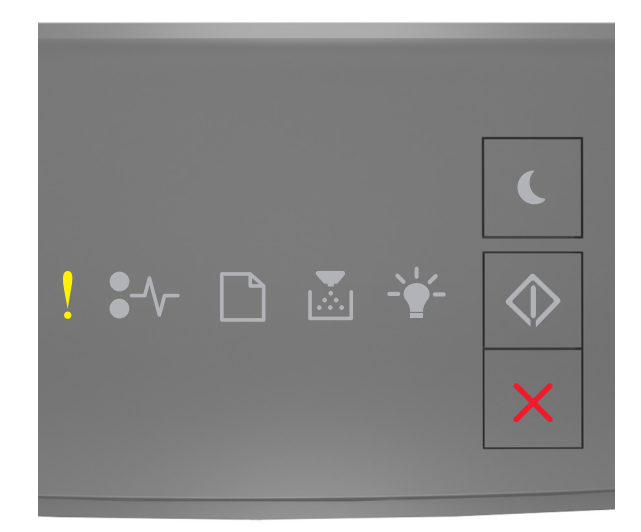

### - På

Om lampsekvensen på skrivarens kontrollpanel stämmer överens med lampsekvensen i föregående stänger du skrivarens främre lucka.

#### Komplex sida, en del data kanske inte skrevs ut [39]

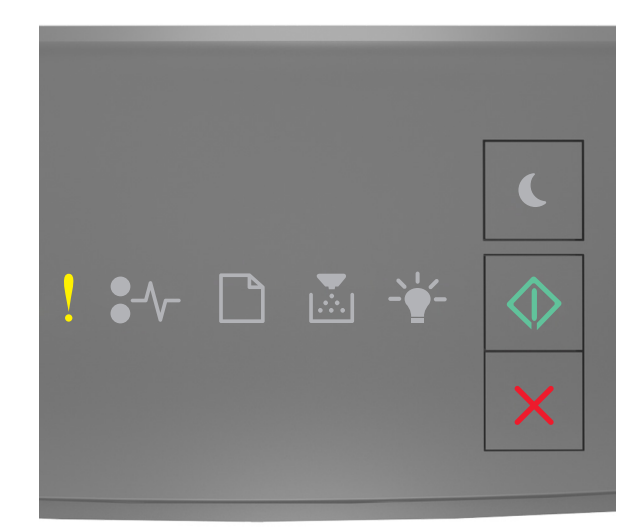

## - På

### 🔷 - På

Om lampsekvensen på skrivarens kontrollpanel stämmer överens med lampsekvensen i föregående bild trycker du snabbt två gånger på 🐼 för att se åtföljande lampsekvens.

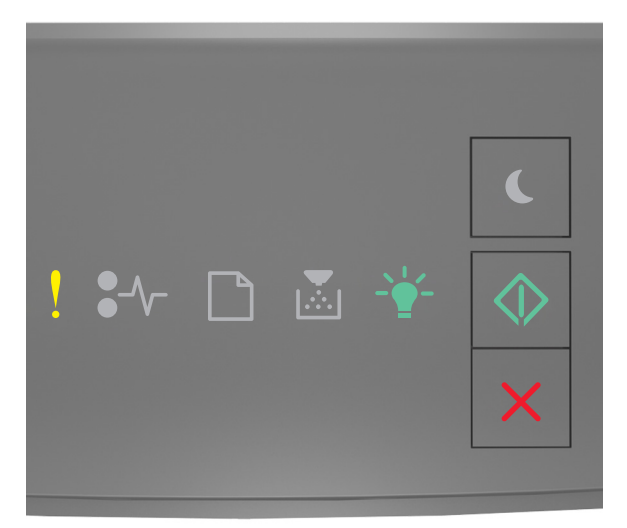

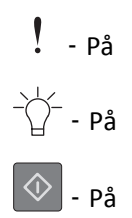

Om den åtföljande lampsekvensen stämmer överens med lampsekvensen i föregående bild ska du försöka med något av följande:

- Tryck på 🔯 på skrivarens kontrollpanel för att fortsätta skriva ut. Information kan då gå förlorad.
- Tryck på 🔀 på skrivarens kontrollpanel för att avbryta utskriftsjobbet.
- Installera mer skrivarminne.
- Reducera antalet teckensnitt och deras storlek, antalet bilder och deras komplexitet samt antalet sidor i utskriftsjobbet.

### PPDS-teckensnittsfel [50]

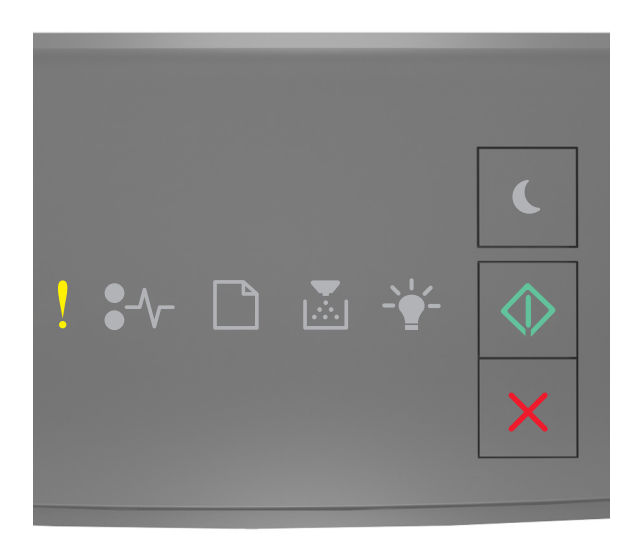

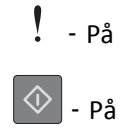

Om lampsekvensen på skrivarens kontrollpanel stämmer överens med lampsekvensen i föregående bild trycker du snabbt två gånger på 🕥 för att se åtföljande lampsekvens.

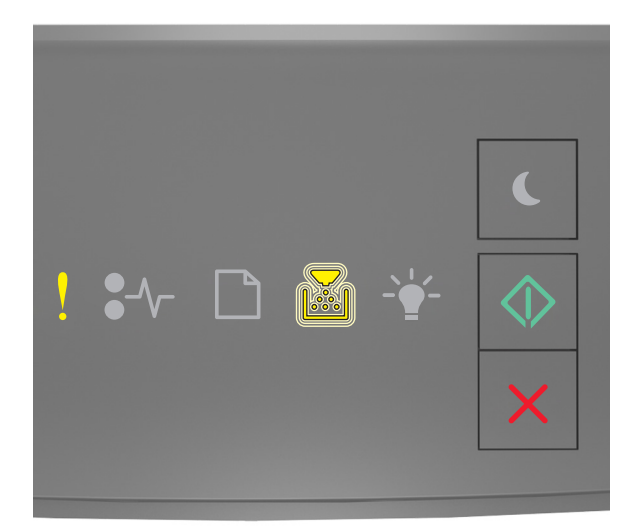

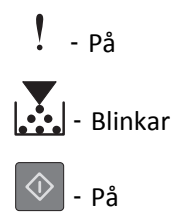

Om den åtföljande lampsekvensen stämmer överens med lampsekvensen i föregående bild ska du försöka med något av följande:

- Tryck på 🔷 på skrivarens kontrollpanel för att fortsätta skriva ut.
- Tryck på 🗙 på skrivarens kontrollpanel för att avbryta utskriftsjobbet.

#### Skrivaren behövde startas om. Det senaste jobbet är kanske ofullständigt.

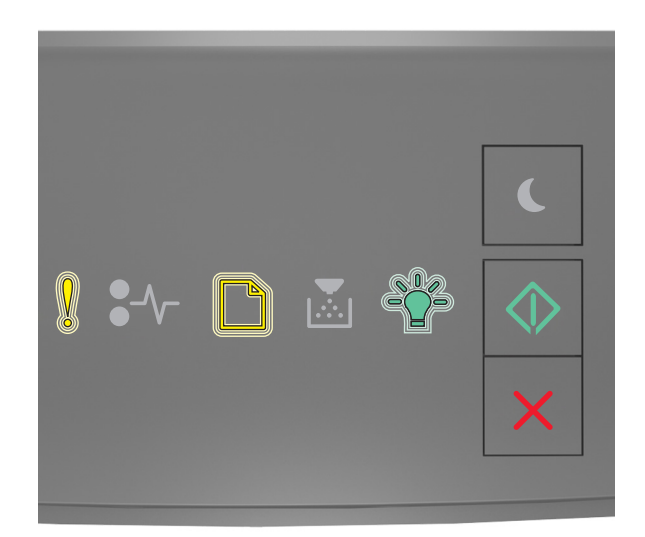

### - Blinkar

] - Blinkar

- - Blinkar
- 🗇 På

Om lampsekvensen på skrivarens kontrollpanel stämmer överens med lampsekvensen i föregående bild trycker du

på 📀 på skrivarens kontrollpanel för att fortsätta utskriften.

Om du vill ha mer information kan du besöka <u>http://support.lexmark.com</u> eller kontakta kundtjänst.

#### Funktionsfel

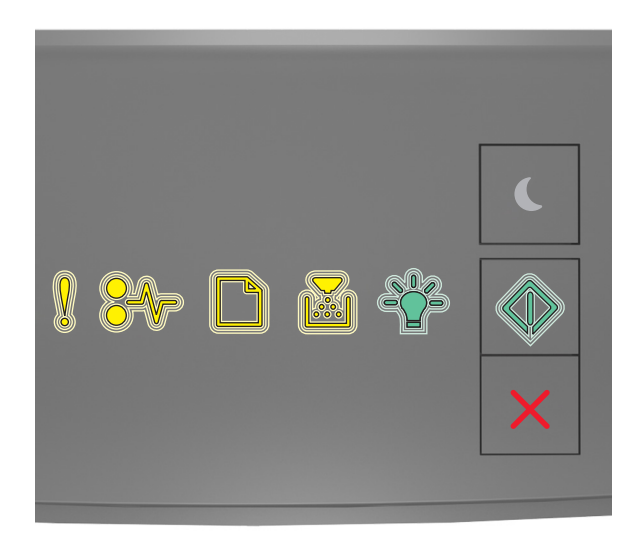

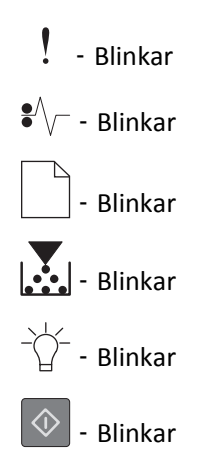

Om lampsekvensen på skrivarens kontrollpanel stämmer överens med lampsekvensen i föregående bild stänger du av skrivaren och sätter sedan på den igen.

Om lamporna fortfarande blinkar efter 10 sekunder kan det hända att skrivaren behöver service. Besök <u>http://support.lexmark.com</u> eller kontakta systemadministratören.

### För många fack anslutna [58]

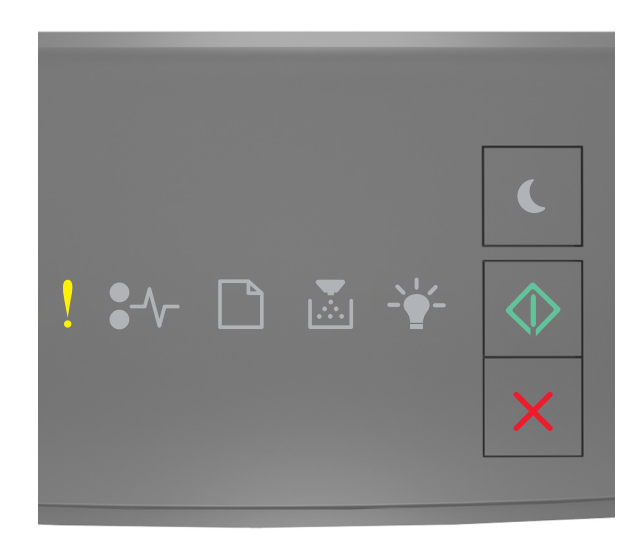

# - På

### 🔷 - På

Om lampsekvensen på skrivarens kontrollpanel stämmer överens med lampsekvensen i föregående bild trycker du snabbt två gånger på 🐼 för att se åtföljande lampsekvens.

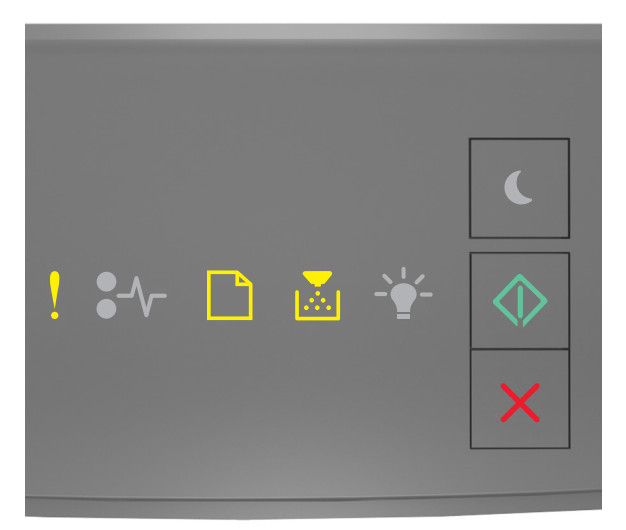

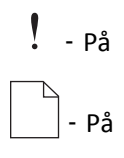

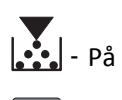

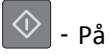

Om den åtföljande lampsekvensen på skrivarens kontrollpanel stämmer överens med lampsekvensen i föregående bild gör du följande:

- **1** Stäng av skrivaren.
- 2 Dra ur nätkabeln ur vägguttaget.

**Obs!** Tillvalsfacken hakar i varandra när de staplas. Ta bort staplade fack ett åt gången uppifrån och ned.

- **3** Ta bort det extra facket eller de extra facken.
- 4 Anslut nätsladden till ett korrekt jordat vägguttag.
- 5 Sätt på skrivaren igen.